ICT-202303-01

ぐんま電子納品システム操作マニュアル ICT活用工事、3次元設計データ、 3次元測量データの電子成果品の登録方法

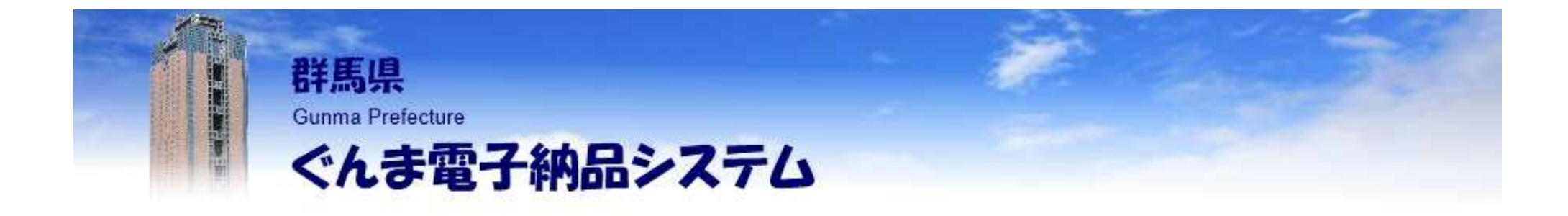

### 《目次》

- 1.はじめにお読みください
- 2.ICONフォルダへの3次元データの登録
- 3. 空中写真測量(無人航機)を用いた出来形管理
- 4. 地上型レーザースキャナーを用いた出来形管理

### 5.TSを用いた出来形管理

- 6. TS(/ンプリズム方式)を用いた出来形管理
- 7.RTK-GNSSを用いた出来形管理
- 8. 無人航空機搭載型レーザースキャナーを用いた出来形管理
- 9.TS·GNSSを用いた盛土の締固め管理
- 10.3次元設計データ
- 11.3次元測量データ
- 12.お問合せ窓口

#### 本資料をお読みいただきたい方について。

本資料では、ICT活用工事、3次元設計、3次元測量において実施される3次元データの 納品において、ICT活用工事特有の成果品をぐんま電子納品システムに登録するための 操作方法をご案内します。

以下に該当する工事、業務委託の受注者は、本資料をお読みいただいたうえで、 電子納品の作業を実施してください。

|            | 対象となる工事 / 業務委託                                                      | 電子納品する成果品データ<br>納品方法が通常とは一部異なります。                 |
|------------|---------------------------------------------------------------------|---------------------------------------------------|
| 施工者<br>希望型 | 受注者がICTを活用する工事の試行を<br>希望し、受注者発議による提案・協議に<br>より適用が決定した場合             | 特記仕様書および協議書に準ずる<br>( 記載がない場合は、受注者と監督<br>員との協議による) |
| 発注者<br>指定型 | 発注者がICT活用工事(土工)の試行を<br>指定した場合<br>(特記仕様書に「ICT活用工事の適用」<br>が記載されています」) | 特記仕様書に準ずる<br>( 記載がない場合は、受注者と監督<br>員との協議による)       |

### 【参考】ICT活用工事とは。

『群馬県県土整備部発注工事におけるICT活用工事(土工)の試行要領』第2条より抜粋

ICT活用工事とは、施工プロセスの全ての段階において、以下に示すICT施工技術 を全面的に活用する工事である。

また、次の(1)~(5)の全ての段階でICT施工技術を活用することをICT活用施工というほか、ICT活用施工(土工)を「ICT土工」という略称を用いることがある。

- (1) 3次元起工測量
- (2) 3次元施工用データ作成
- (3) ICT建設機械による施工
- (4) 3次元出来形管理等の施工管理
- (5) 3次元データの納品

### 【参考】ICT活用工事とは。

ICT活用工事については、群馬県 県土整備部 基準通知システムに掲載されている通知を参照してください。

群馬県県土整備部 基準通知システム(http://www.dobokunews.pref.gunma.jp/)

< 検索方法 >

1.技術基準(一般の方用) ページ上部の検索ボックスから「ICT」等で検索してください。

< 主な通知 >

技術基準『群馬県県土整備部発注工事におけるICT活用工事実施要領の改定について』等

通知は改定される場合がありますので、常に最新の情報をご確認ください。

#### 電子納品等要領の違いによる、登録方法の違いについて

ご利用中の案件に設定されている電子納品要領により、成果品データの登録方法が異なりますので、ご注意ください。

<u>工事完成図書の電子納品等要領 令和2年3月の場合</u> 施工管理データ(TSを用いた出来形管理およびRTK-GNSSを用いた出来形管理)は、 OTHRSフォルダに登録します。その他の3次元データは、ICONフォルダに登録します。

<u>工事完成図書の電子納品要領(案)</u> 平成20年5月の場合 3次元データは、OTHRSフォルダに登録します。

<u>土木設計業務等の電子納品要領 令和2年3月の場合</u> 3次元測量データはSURVEYフォルダに、3次元設計データはICONフォルダに登録します。

<u>土木設計業務等の電子納品要領(案) 平成20年5月の場合</u> 3次元測量データはSURVEYフォルダに、3次元設計データはREPORTフォルダに登録します。

#### 成果品データ【工事完成図書の電子納品等要領令和2年3月】のフォルダ構成(イメージ)です。

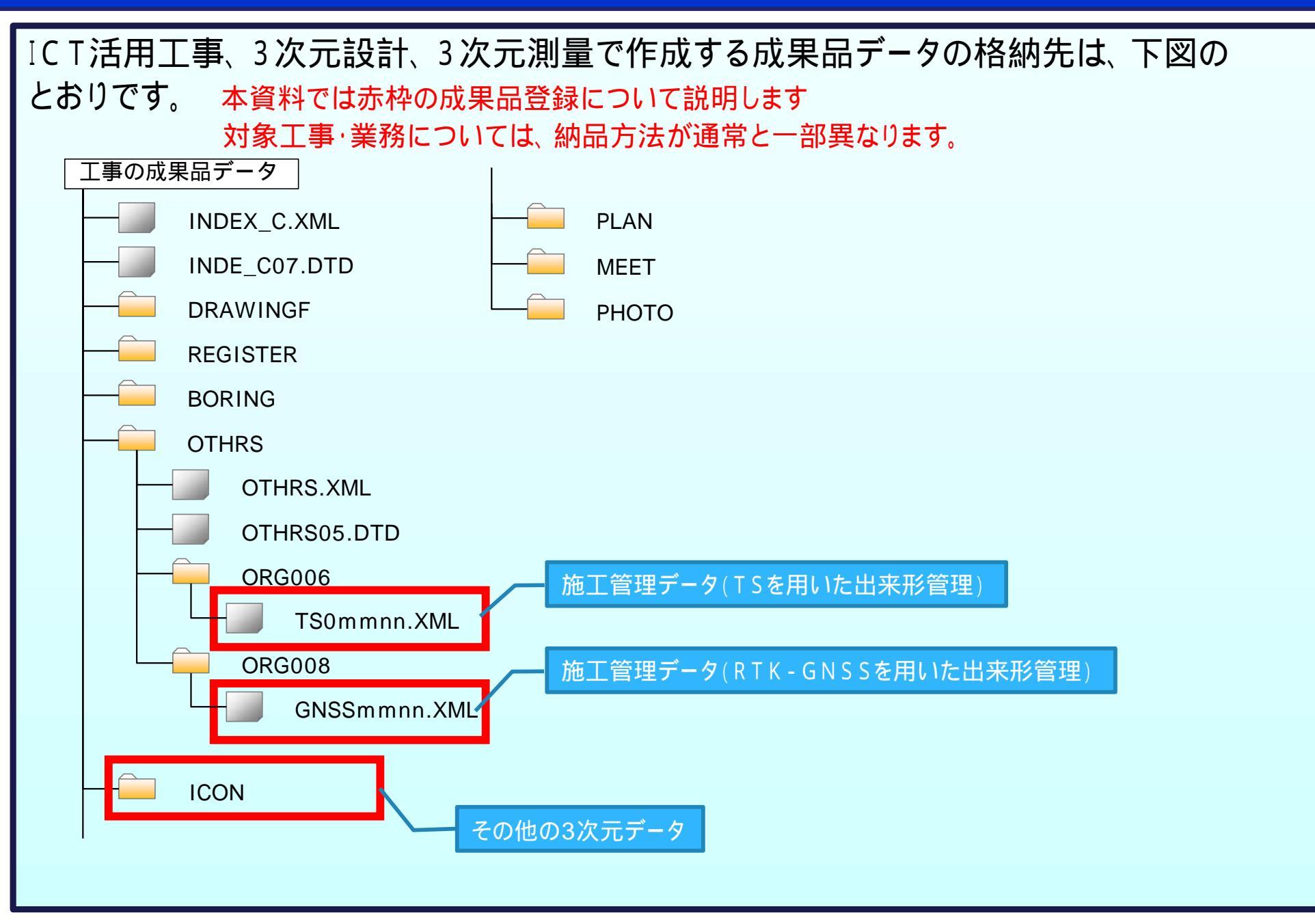

#### 成果品データ【工事完成図書の電子納品要領(案)平成20年5月】のフォルダ構成(イメージ)です。

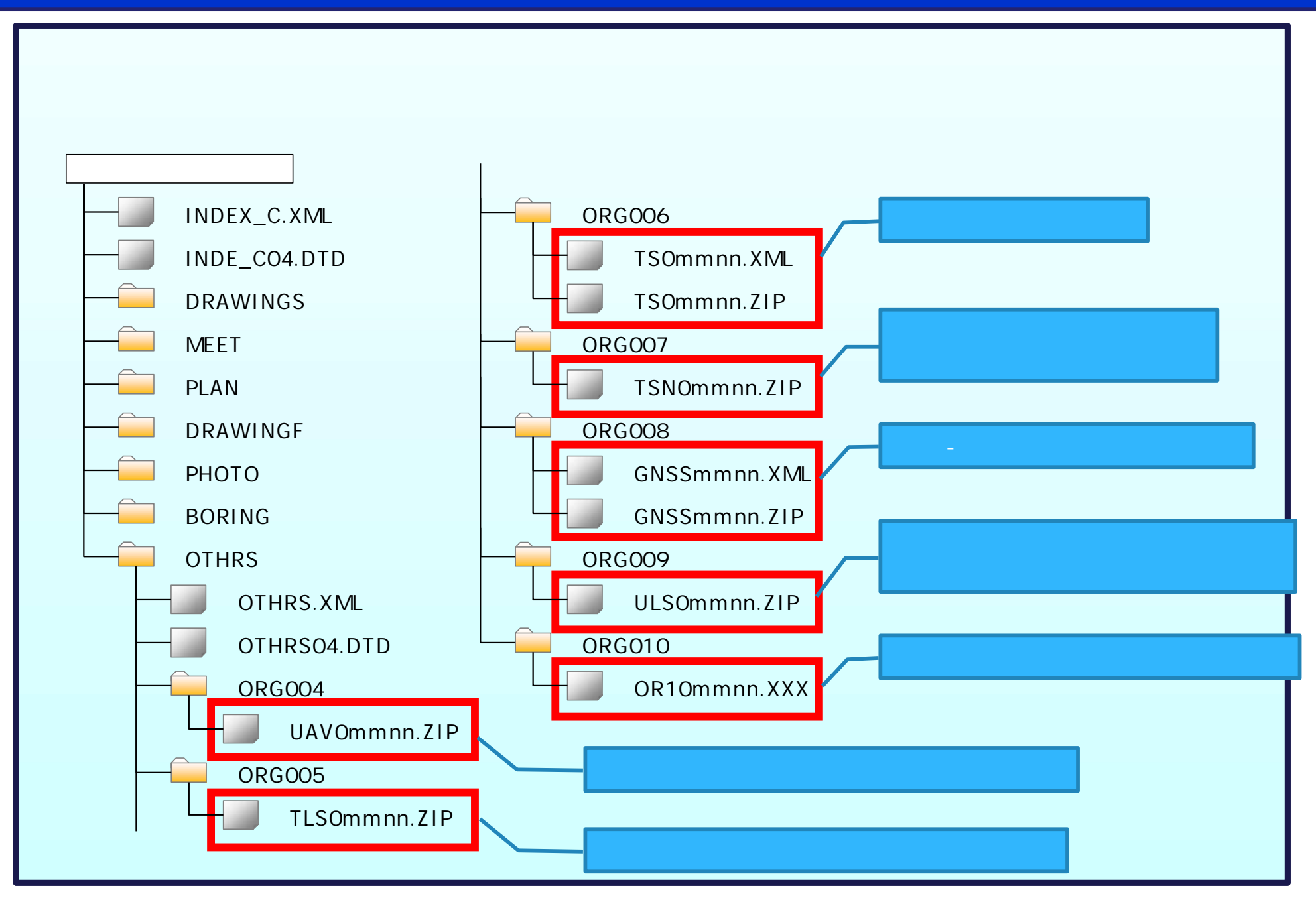

#### 成果品データ【土木設計業務等の電子納品要領令和2年3月】のフォルダ構成(イメージ)です。

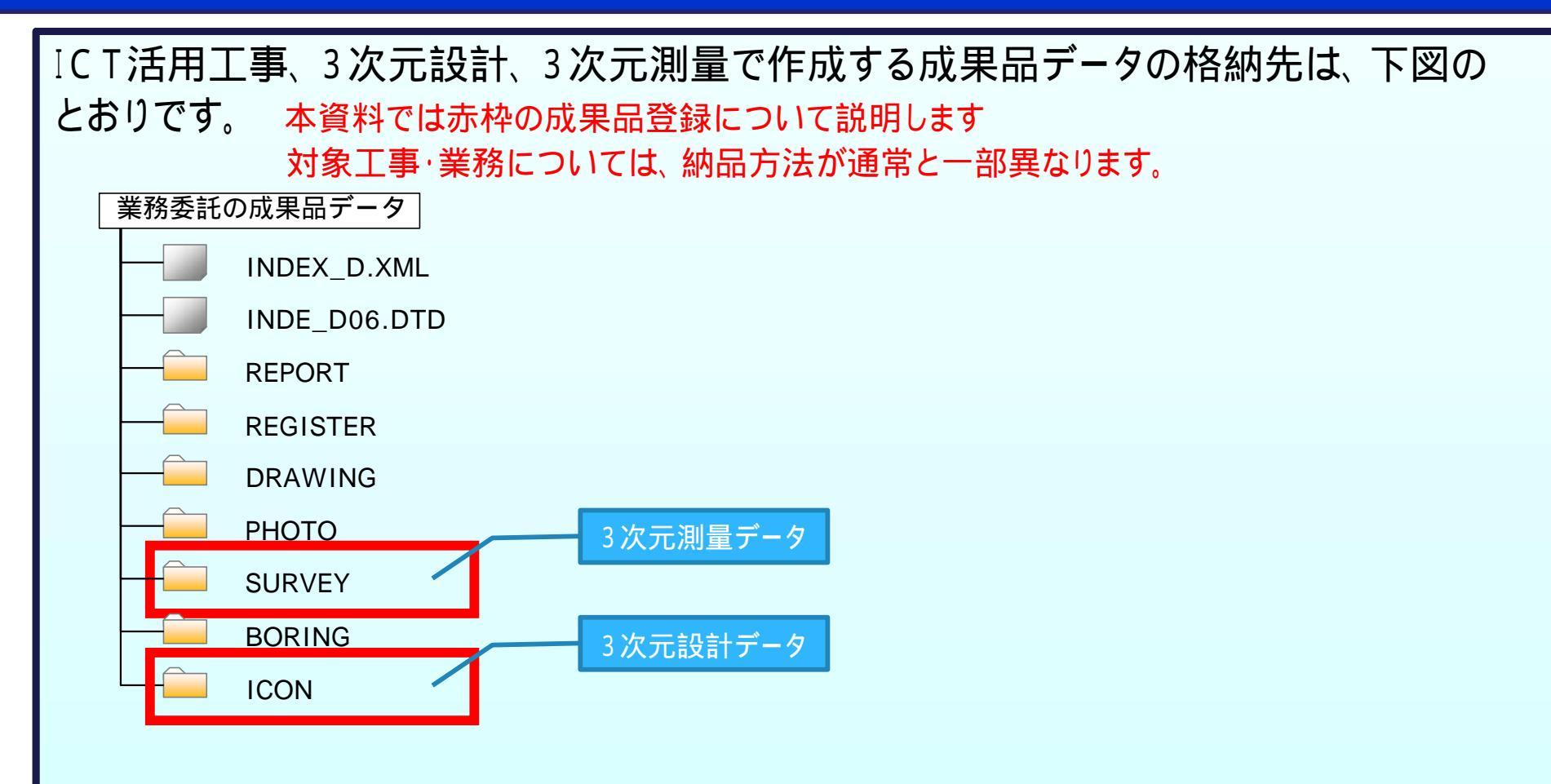

#### 成果品データ【土木設計業務等の電子納品要領(案)平成20年5月】のフォルダ構成(イメージ)です。

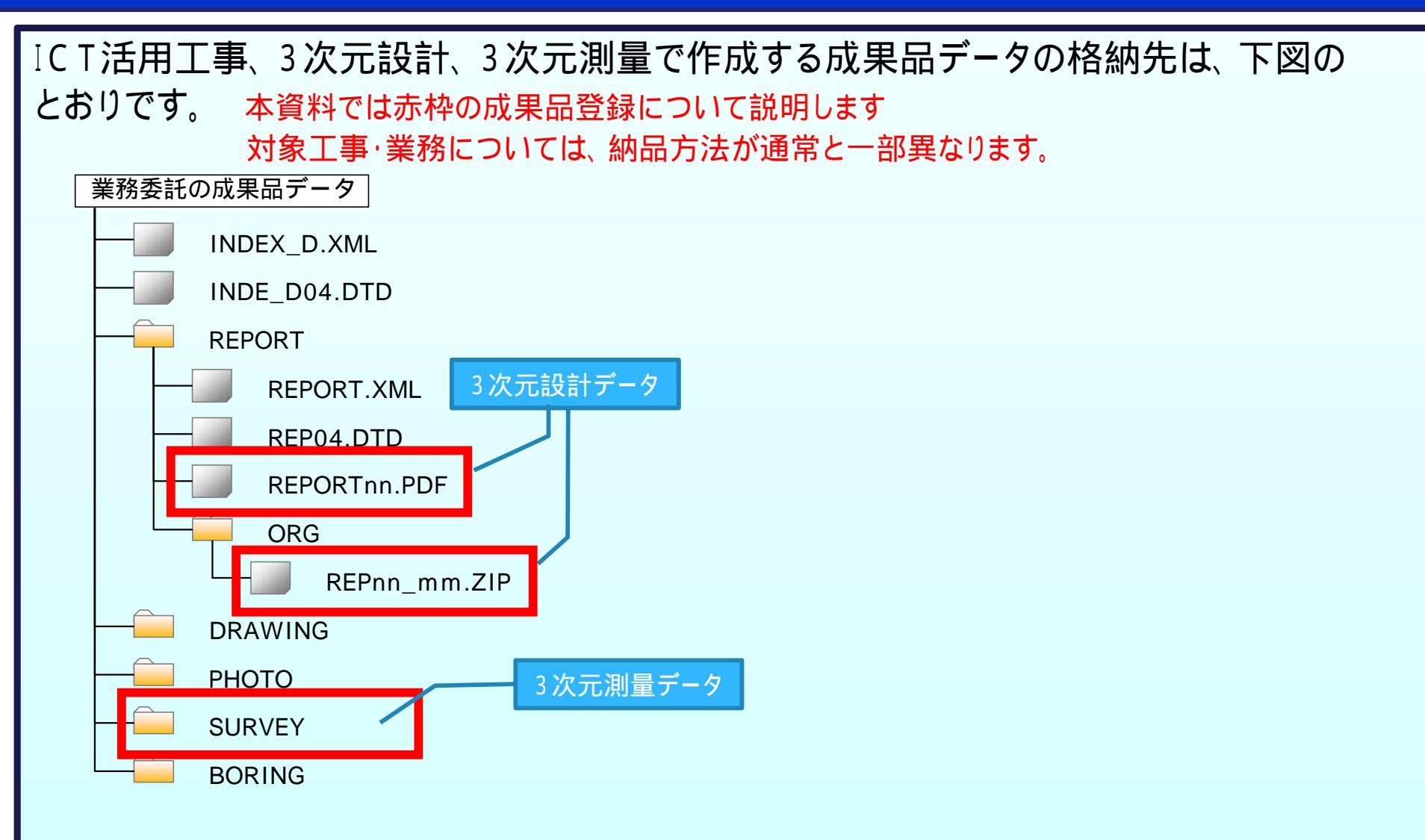

#### 本資料に記載されている成果品以外の登録方法については、操作マニュアルを確認します。

ぐんま電子納品システムの操作に関する説明は、 『操作マニュアル』を参照ください。本資料で記載している 成果品以外の登録方法などを確認いただけます。

『操作マニュアル』は、ぐんま電子納品ポータルサイトの 資料ダウンロードのページに掲載しています。 (https://www.neo-calsec.com/portal/gunma/pages/manual.html)

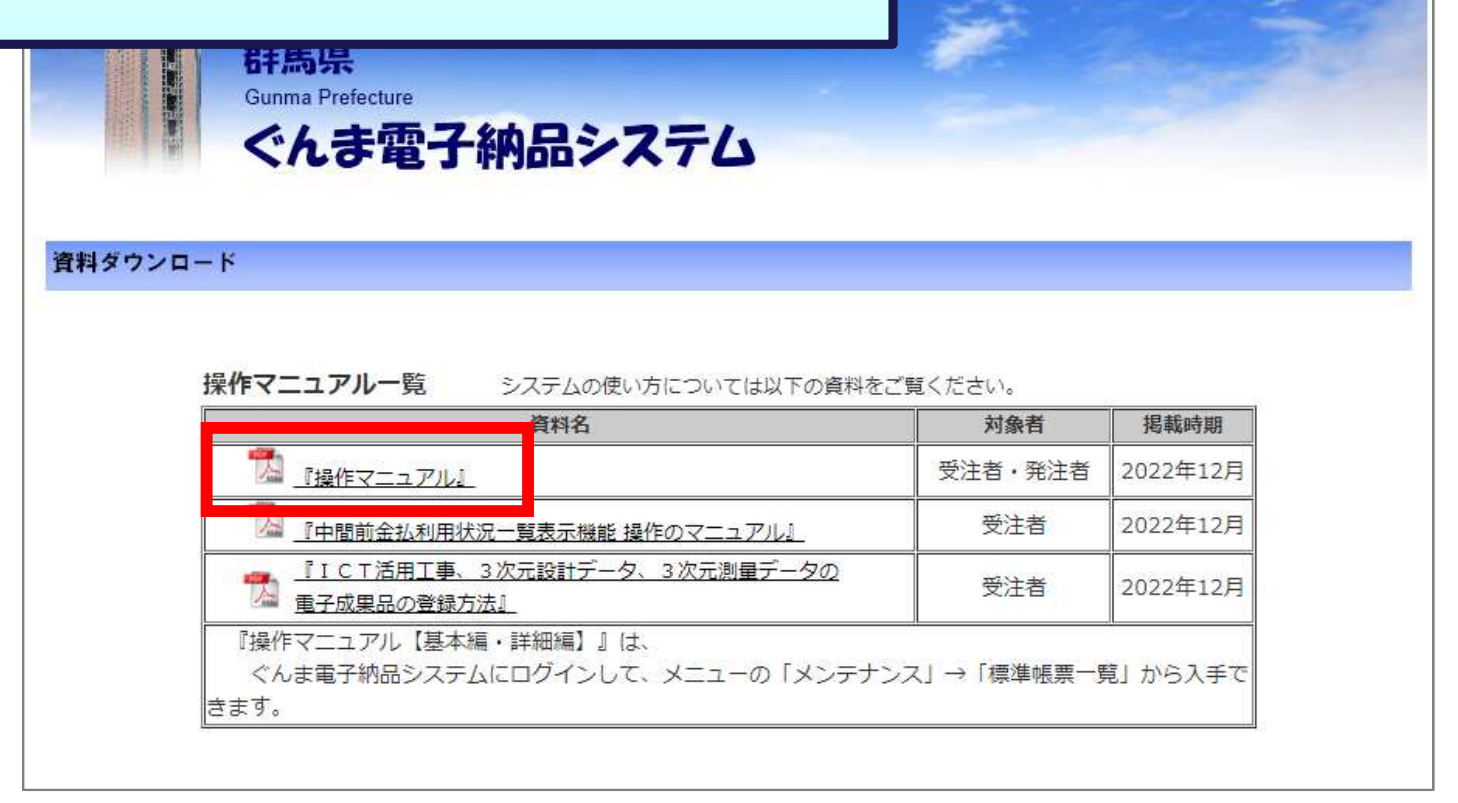

### 電子成果品として登録するためのデータの準備を行います。

#### <事前準備>

3次元計測技術を用いた出来形管理要領(案)(1)を参考に、ICONフォルダを 作成します。

1:「3次元計測技術を用いた出来形管理要領(案)」 (出典:https://www.mlit.go.jp/sogoseisaku/constplan/sosei\_constplan\_tk\_000051.html)

で作成したICONフォルダをZIP形式で圧縮します。

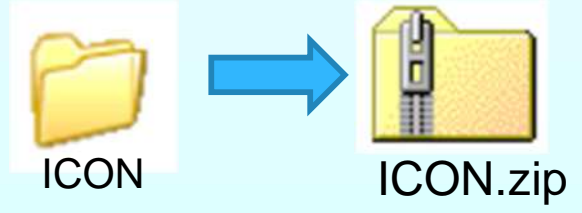

| マイポータル<br>グループ選択 00建設事務所 ※未知<br>同 書類 > | < 操作<br>マイズ<br>案件<br>「納品 | ҈手順 ><br>ポータルでグル−<br>を選択する。<br>品物等を作る」カ | - プを選折<br>ボタンをク | くする。<br>リックする。(ど | <b>スページへ</b> ) |             |
|----------------------------------------|--------------------------|-----------------------------------------|-----------------|------------------|----------------|-------------|
| 未決裁 1任                                 | 本日の予定                    | 0件                                      | 重要連絡 未読         | 0件               | 未読             | 0件          |
| 差戻 111                                 | 1週間以内の予定                 | <u>0作</u>                               | 連絡 未読           | 0件               |                |             |
| 未提出(一時保存) <u>0件</u>                    |                          |                                         |                 |                  |                |             |
| 未入力納品情報 0件                             |                          |                                         |                 |                  |                |             |
| Q 案件指定して業務選択 県道●号線                     |                          |                                         |                 | 類を提出             | 納品物等を作る案       | ▼<br>件情報を見る |

| i-Constructio<br>ICON<br>電子納品情報<br><sub>検索条件を指定して</sub> | on 0/0 - 活取込<br>限一括取り込み<br>ください                                                                      | <ul> <li>く操作手順(続き) &gt;</li> <li>i-Constructionの「一括取込」ボタンをクリックする。</li> <li>「ファイル選択」ボタンをクリックして</li> <li>事前準備 で作成したZIPファイルを選択する。</li> <li>「実行」ボタンをクリックする。</li> <li>(次ページへ)</li> </ul> |
|---------------------------------------------------------|----------------------------------------------------------------------------------------------------|----------------------------------------------------------------------------------------------------|
| 検索条件                                                    |                                                                                                    |                                                                                                    |
| 案件名称                                                    | 県道●号線<br>工事完成図書の電子納品等要領 令和2年3月<br>CAD製図基準 平成29年3月<br>デジタル写真管理情報基準 令和2年3月<br>地質・土質調査成果電子納品要領 平成28年10月 |                                                                                                    |
| 納品フォルダ                                                  | ICON (i-Construction)                                                                                | · · · · · · · · · · · · · · · · · · ·                                                                                                    |
| 管理情報有無                                                  | ファイルのみ(管理情報XMLなし)                                                                                    | で<br>管理情報XMLのチェック                                                                                                    |
| 登録ファイル                                                  | ICON.zip<br>※登録ファイルはZIP形式で圧縮されたファイルを指<br>ファイルの取り込みは、光回線などの高速回線をご利<br>(低速回線をご利用の場合はさらにお時間がかかりま        | 定してください。<br><sup>1</sup> 月のお客様の場合、100MB程度のファイルで 概ね30分程度のお時間がかかります。<br>Eす)<br><b>状況確認</b>                                                                                            |
| 戻る                                                      |                                                                                                    | 14 実行 14                                                                                                    |

| 案件名称                                  | 県道●号線<br>工事完成図書の電子納品等要領<br>CAD製図基準 平成29年3月<br>デジタル写真管理情報基準 令称<br>地質・土質調査成果電子納品要 | 1 令和2年3月<br>和2年3月<br>1 領 平成28年10月                                  | < 操作手順(続き) ><br>「状況確認」ボタンをクリックする。<br>状態に[実行中]と表示される場合は、<br>しばらく待ってからの操作を何度か試してくだ<br>[実行終了]と表示されれば、登録できています。 | さい。  |
|---------------------------------------|---------------------------------------------------------------------------------|--------------------------------------------------------------------|----------------------------------------------------------------------------------------------------|------|
| 納品フォルダ                                | ICON (i-Construction)                                                           |                                                                    |                                                                                                    | - 11 |
| 管理情報有無                                | ファイルのみ(管理情報XM                                                                   | しなし)                                                               | ▼ 管理情報XMLのチェック                                                                                              |      |
| 登録ファイル                                | ※登録ファイルはZIP形式で圧<br>ファイルの取り込みは、光回線<br>(低速回線をご利用の場合はさ                             | 縮されたファイルを指定してください<br>などの高速回線をご利用のお客様の<br>らにお時間がかかります)<br><b>状況</b> | N。<br>場合、100MB程度のファイルで 概ね30分程度のお時間がかかります。<br>確認                                                             |      |
|                                       |                                                                                 | *                                                                  |                                                                                                    |      |
| · · · · · · · · · · · · · · · · · · · | 取込状況                                                                            |                                                                    | 取込済み                                                                                                    |      |
| 新                                     | 品フォルダ                                                                           | 受信日時▼                                                              | TTEL TEL TEL TEL                                                                                            | 肖    |
| ICON                                  |                                                                                 | 2022/10/19 20:4                                                    | 43:59 実行終了                                                                                                  |      |

#### 電子成果品として登録するためのデータの準備を行います。

#### <事前準備>

「ICON-UAV」という名前のフォルダを作成し、空中写真測量(無人航機)を用いた 出来形管理の電子成果品となる以下の8ファイル(1、2)を保存します。

- ・3次元設計データ(LandXML等のオリジナルデータ(TIN))
- ・出来形管理資料(出来形管理図表(PDF)または、ビュワー付き3次元データ)
- ・空中写真測量(UAV)による出来形評価用データ(CSV、LAS、LandXML等のポイントファイル)
- ・空中写真測量(UAV)による起工測量計測データ(LandXML等のオリジナルデータ(TIN))
- ・空中写真測量(UAV)による岩線計測データ(LandXML等のオリジナルデータ(TIN))
- ・空中写真測量(UAV)による出来形計測データ(LandXML等のオリジナルデータ(TIN))
- ・空中写真測量(UAV)による計測点群データ(CSV、LAS、LandXML等のポイントファイル)
- ・工事基準点および標定点データ(CSV、LandXML、SIMA等のポイントファイル)

1:担当の工事でどのファイルを作成するかは、発注者と相談してください。 2:各ファイルは、要領に準じたファイル名で保存してください。

で作成したICON-UAVフォルダをZIP形式で圧縮します。

**ICON-UAV** 

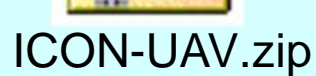

「空中写真測量(無人航空機)を用いた出来形管理要領(土工編)(案)」

1 - 5 - 3 電子成果品の操作規定 (出典:http://www.mlit.go.jp/common/001179704.pdf)

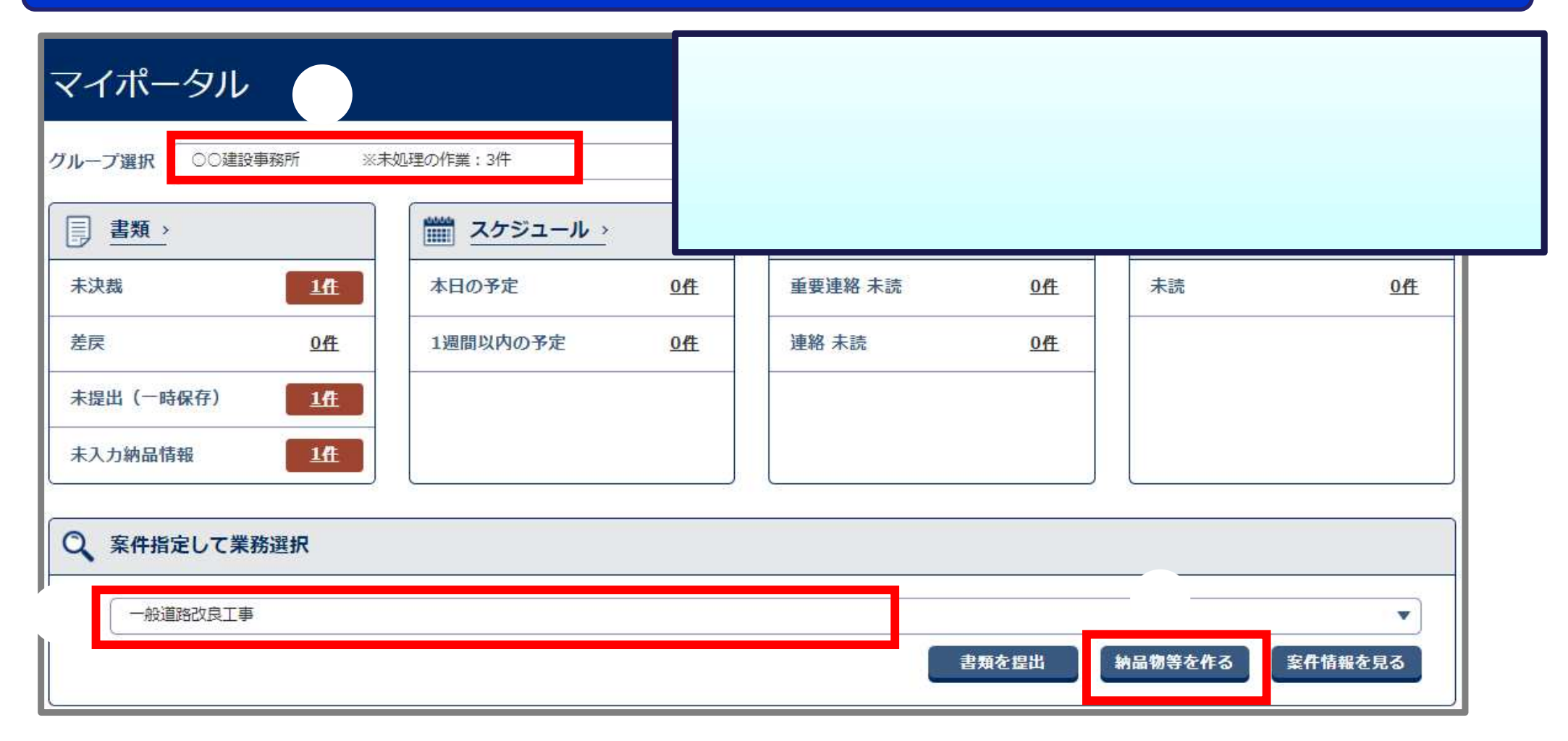

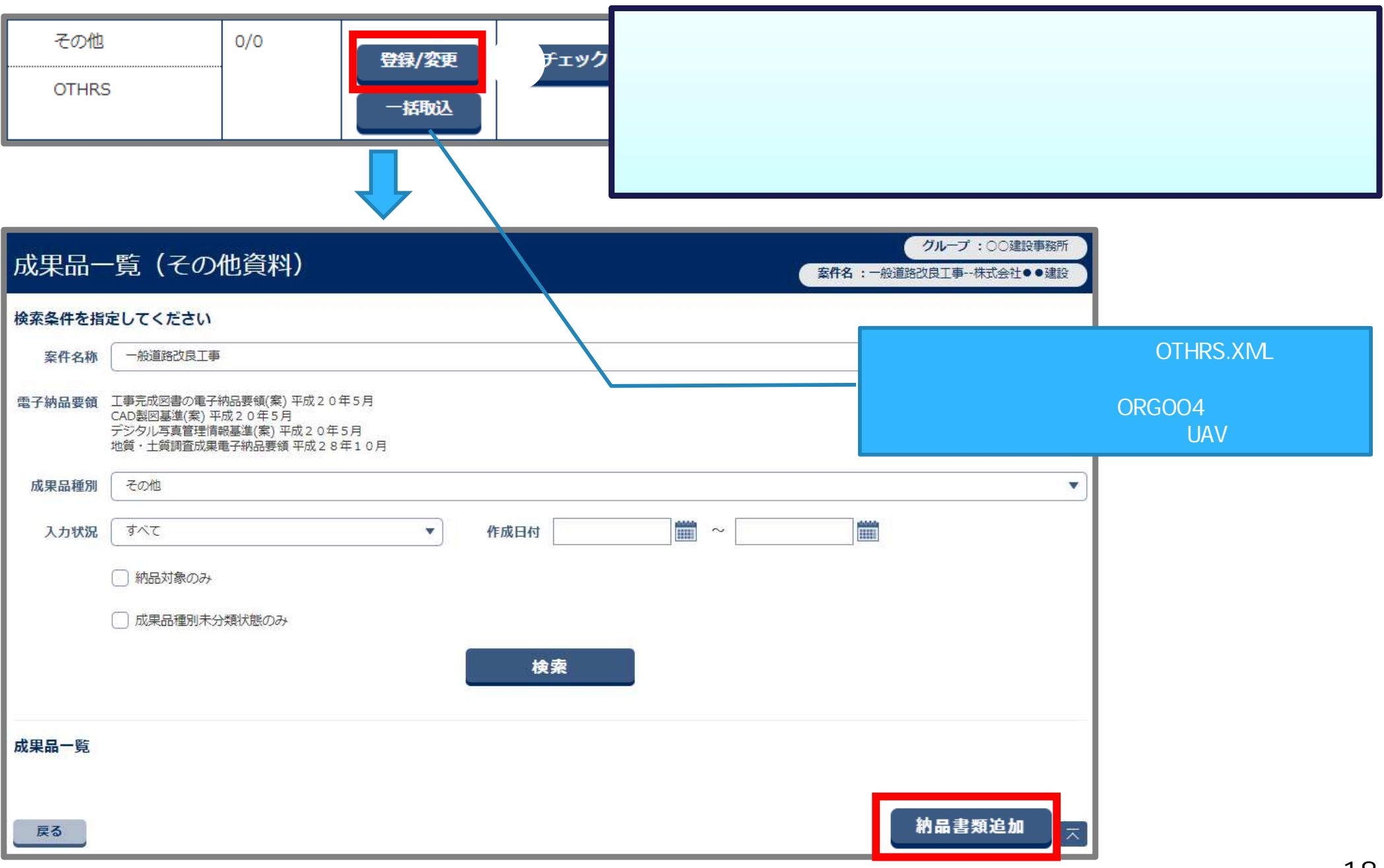

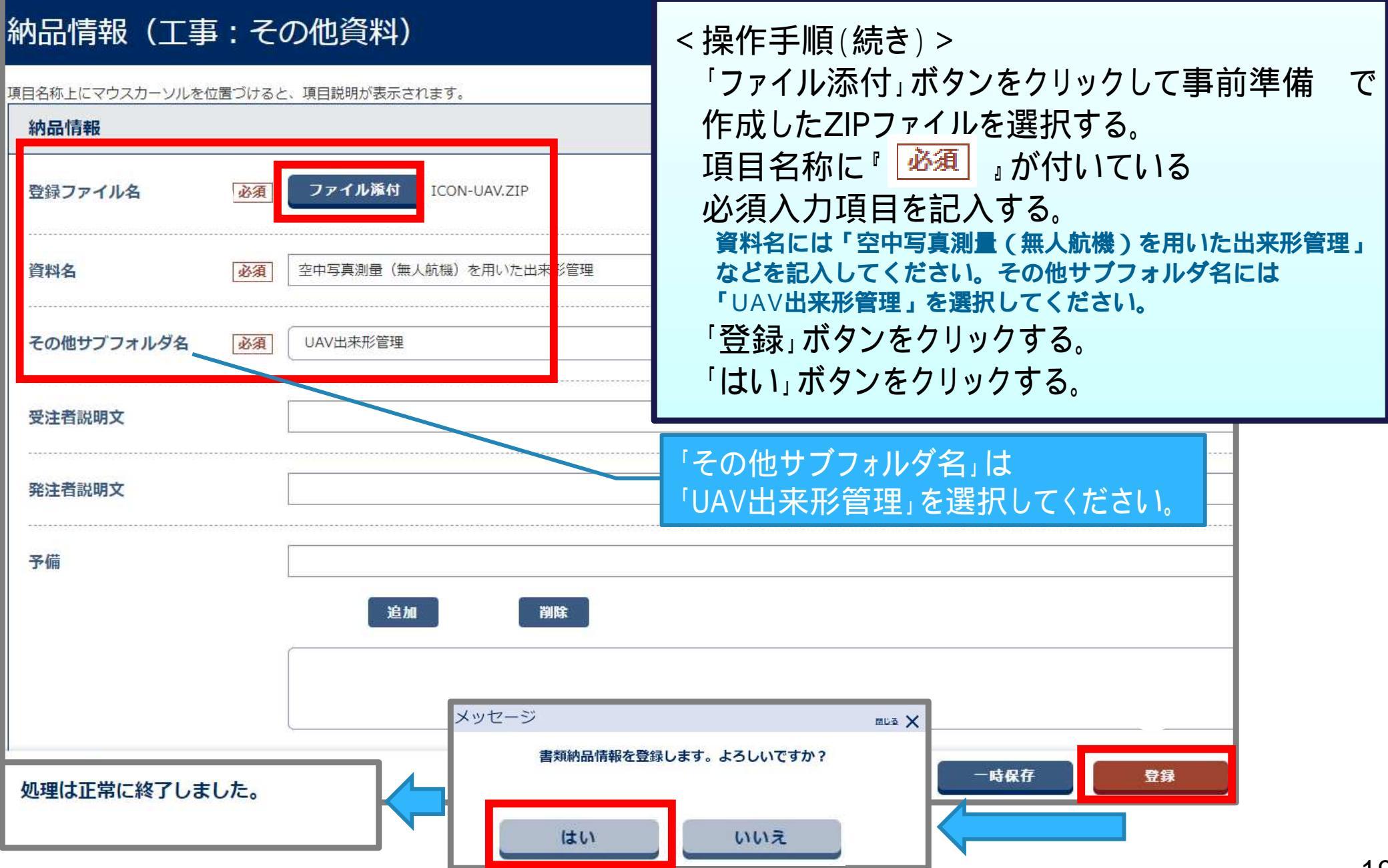

#### 電子成果品として登録するためのデータの準備を行います。

#### <事前準備>

「ICON-TLS」という名前のフォルダを作成し、地上型レーザースキャナーを用いた 出来形管理の電子成果品となる以下の8ファイル(1、2)を保存します。

・3次元設計データ(LandXML 等のオリジナルデータ(TIN))

- ・出来形管理資料(出来形管理図表(PDF)または、ビュワー付き3次元データ)
- ・TLS による出来形評価用データ(CSV、LandXML、LAS 等のポイントファイル)
- TLS による起工測量計測データ(LandXML 等のオリジナルデータ(TIN))
- ・TLS による岩線計測データ(LandXML 等のオリジナルデータ(TIN))
- ・TLS による出来形計測データ(LandXML 等のオリジナルデータ(TIN))
- ・TLS による計測点群データ(CSV、LandXML、LAS 等のポイントファイル)
- ・工事基準点及び標定点データ(CSV、LandXML、SIMA 等のポイントファイル)

1:担当の工事でどのファイルを作成するかは、発注者と相談してください。 2:各ファイルは、要領に準じたファイル名で保存してください。

で作成したICON-TLSフォルダをZIP形式で圧縮します。

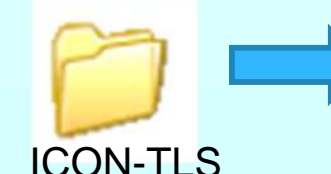

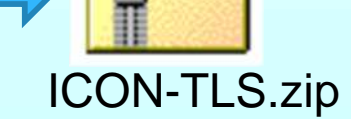

「地上型レーザースキャナーを用いた出来形管理要領(土工編)(案)」

1-5-3 電子成果品の操作規定(出典: http://www.mlit.go.jp/common/001179695.pdf)

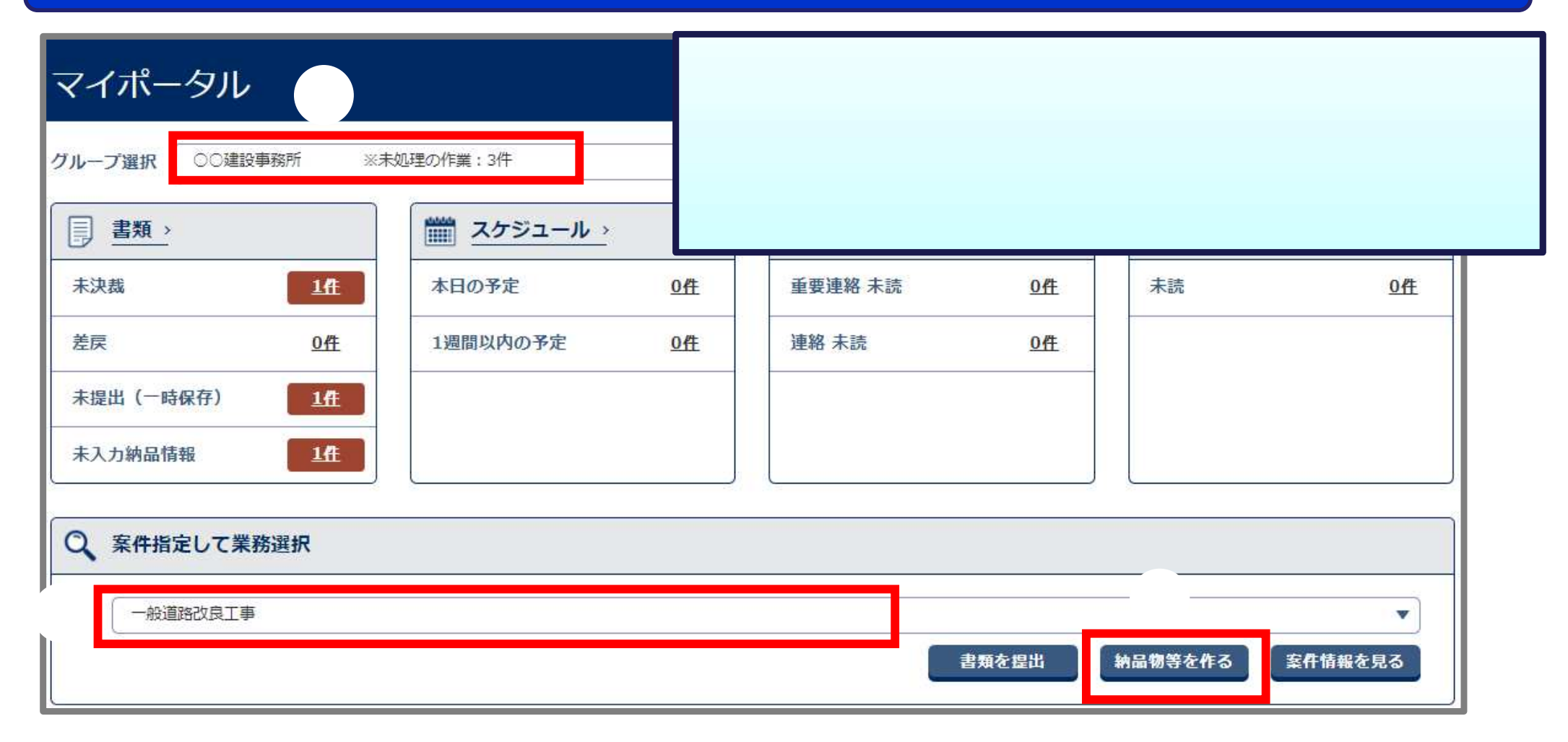

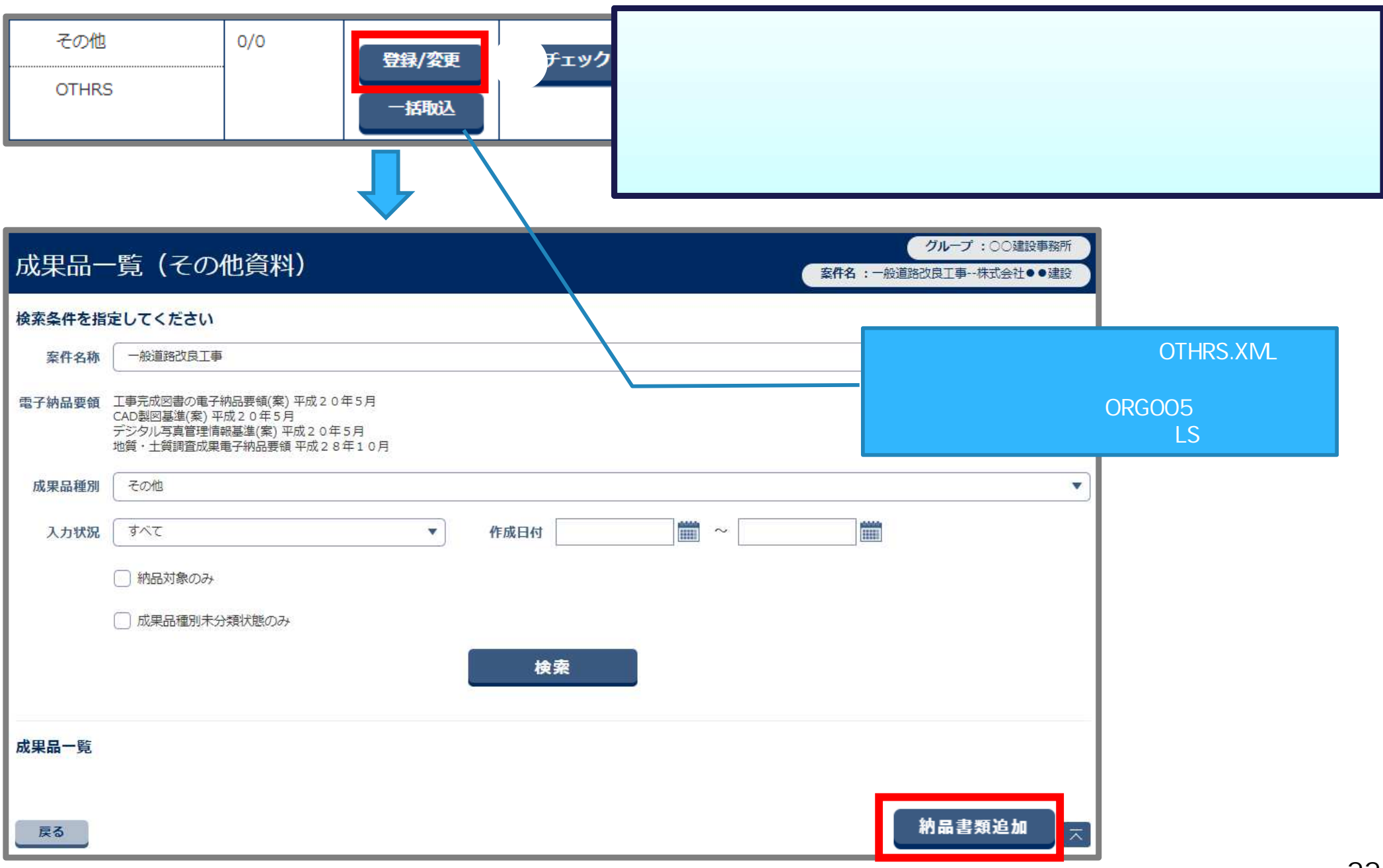

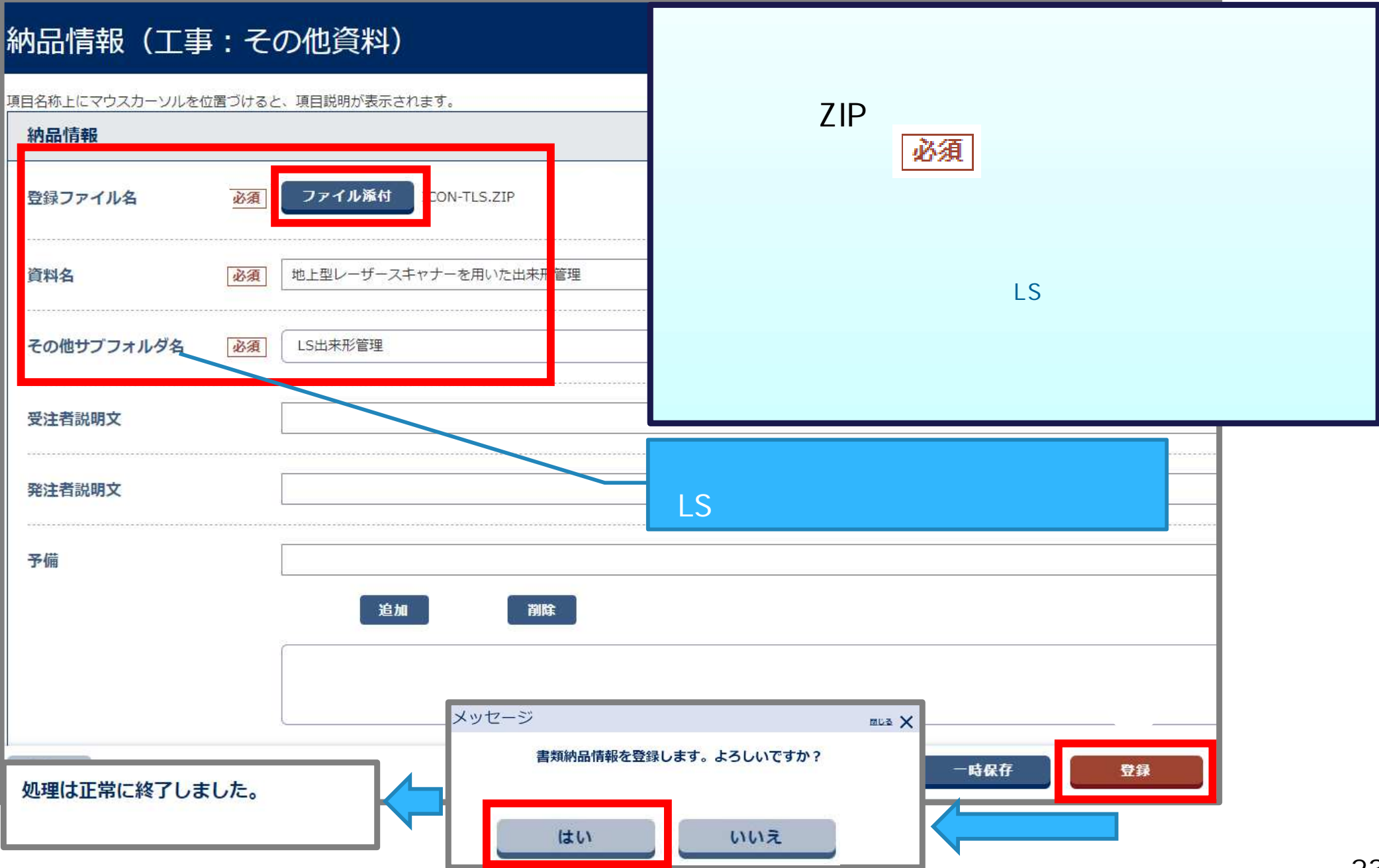

### 5. TSを用いた出来形管理

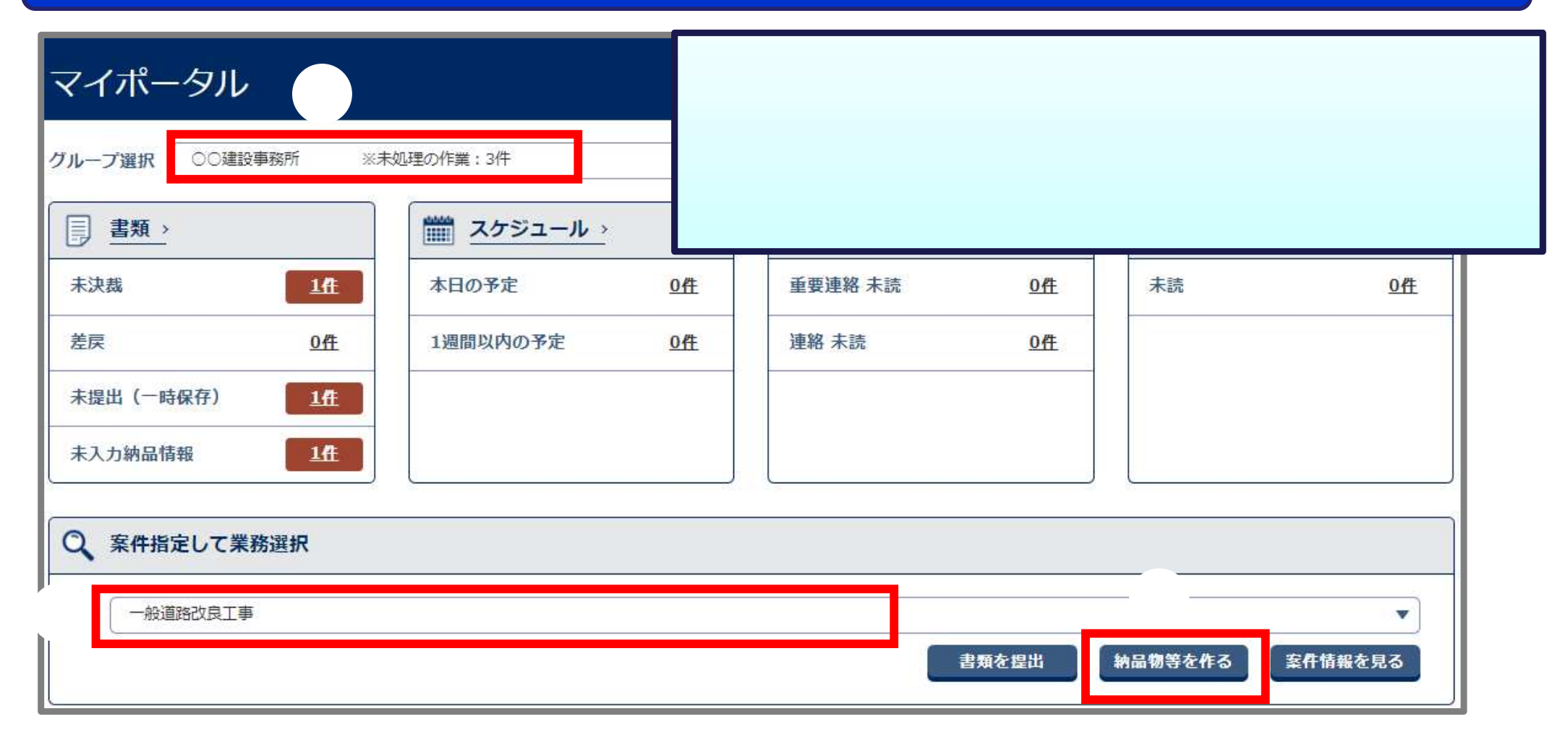

### 5. TSを用いた出来形管理

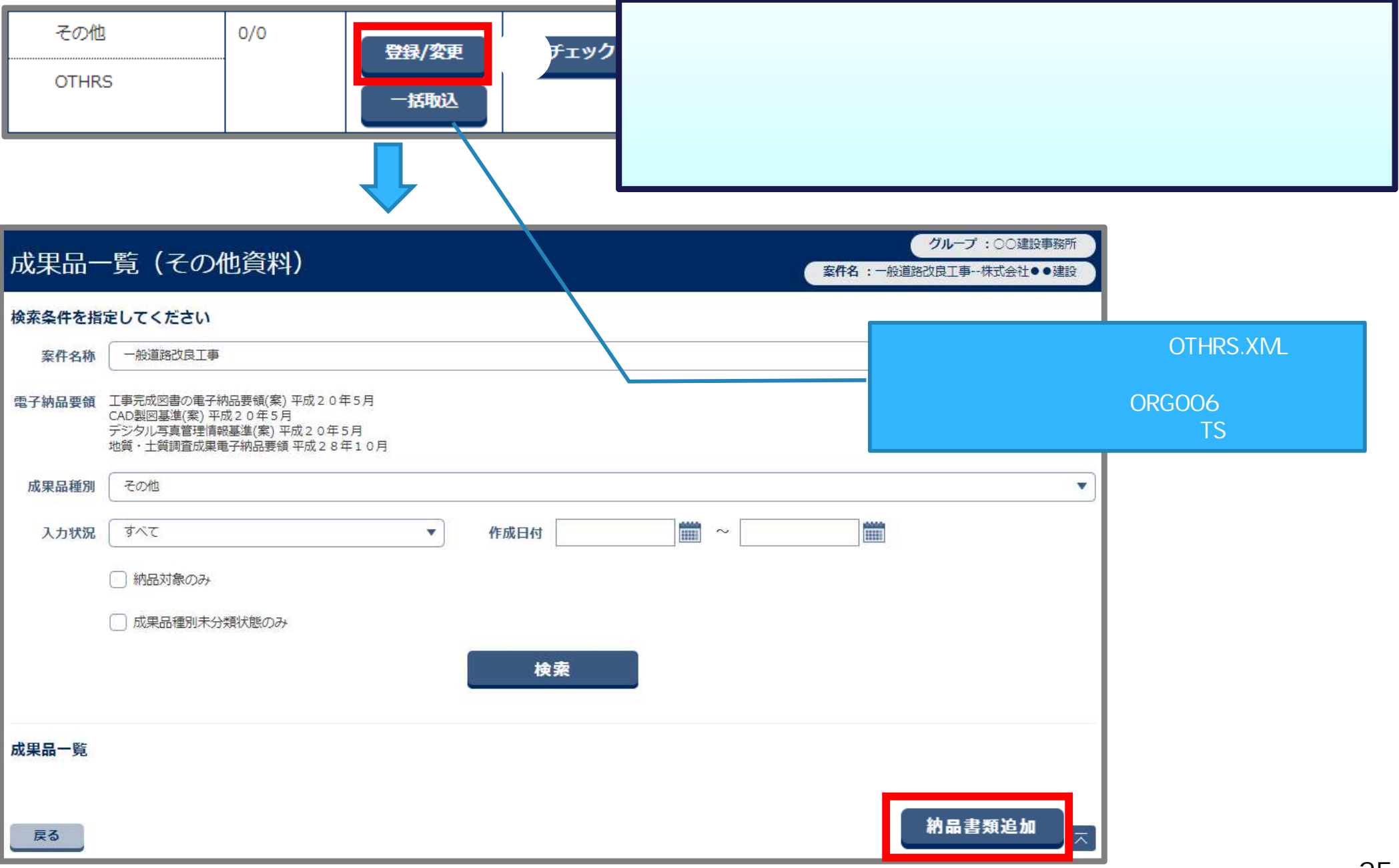

### 5.TSを用いた出来形管理

| 納品情報(工事:その他資料)                                         | <操作手順(続き) >                                    |
|--------------------------------------------------------|------------------------------------------------|
| 項目名称上にマウスカーソルを位置づけると、項目説明が表示されます。<br>納品情報              | 「ファイル添付」ボタンをクリックして<br>施工管理データ(XMLファイル)を選択する。   |
| <b>登録ファイル名</b><br><b>必須</b><br>ファイル添付<br>TS施工管理データ.XML | 項目名称に『 <mark>必須</mark> 』が付いている<br>必須入力項目を記入する。 |
| 資料名 必須 TS出来形管理                                         | その他サブフォルダ名には「TS出来形管理」を<br>選択してください。            |
| <b>その他サブフォルダ名</b><br><u> 必須</u><br>LS出来形管理             | ' 豆 球」 ボタンをクリックする。<br>「OK」 ボタンをクリックする。         |
| 受注者説明文                                                 |                                                |
| 発注者説明文                                                 | 「その他サブフォルダ名」は<br>「TS出来形管理」を選択してください。           |
| 予備                                                     |                                                |
| 追加                                                     |                                                |
| メッセージ                                                  | mua X                                          |
| <b> 居</b>                                              | <b>5しいですか?</b> -時保存 登録                         |
|                                                        | 26                                             |

### 電子成果品として登録するためのデータの準備を行います。

#### <事前準備>

「ICON-TS」という名前のフォルダを作成し、TSを用いた出来形管理の 電子成果品となる以下の8ファイル(1、2)を保存します。

- ・3次元設計データ(LandXML等のオリジナルデータ(TIN))
- ・出来形管理資料(出来形管理図表(PDF)または、ビュワー付き3次元データ)
- ・出来形管理用TSによる出来形評価用データ(CSV、LandXML、LAS等のポイントファイル)
- ・出来形管理用TSによる起工測量計測データ(LandXML等のオリジナルデータ(TIN))
- ・出来形管理用TSによる岩線計測データ(LandXML等のオリジナルデータ(TIN))
- ・出来形管理用TSによる出来形計測データ(LandXML等のオリジナルデータ(TIN))
- ・出来形管理用TSによる計測点群データ(CSV、LandXML、LAS等のポイントファイル)
- ・工事基準点(CSV、LandXML、SIMA等のポイントファイル)

1:担当の工事でどのファイルを作成するかは、発注者と相談してください。 2:各ファイルは、要領に準じたファイル名で保存してください。

で作成したICON-TSフォルダをZIP形式で圧縮します。

「TSを用いた出来形管理要領(土工編)」 1-5-5 電子成果品の作成規定(面管理の場合) (出典:http://www.mlit.go.jp/common/001179711.pdf)

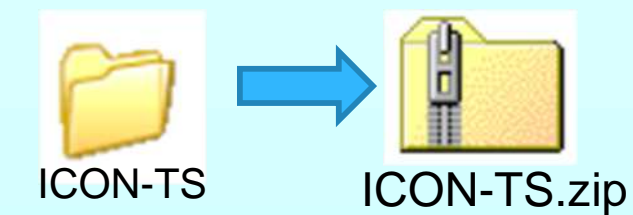

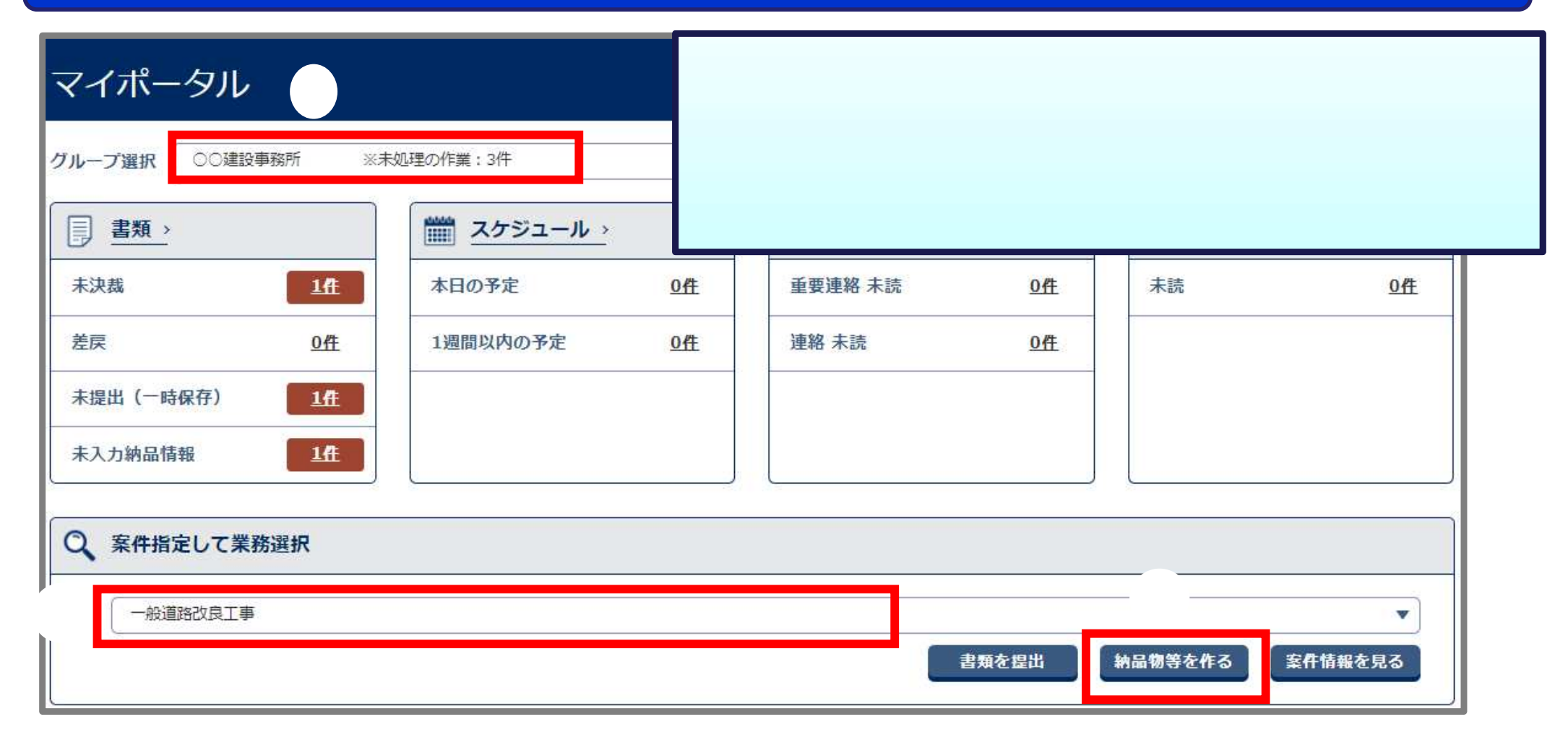

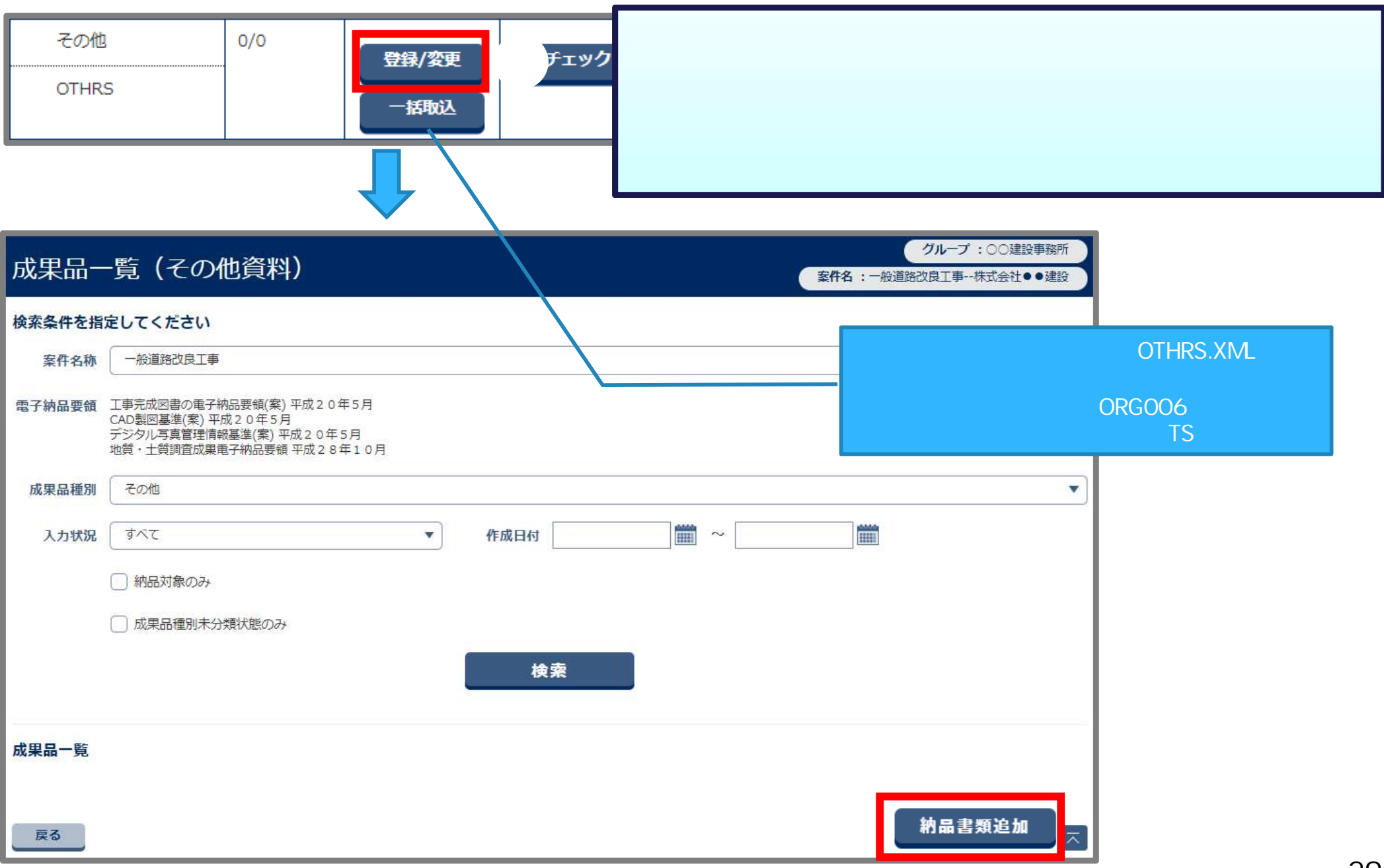

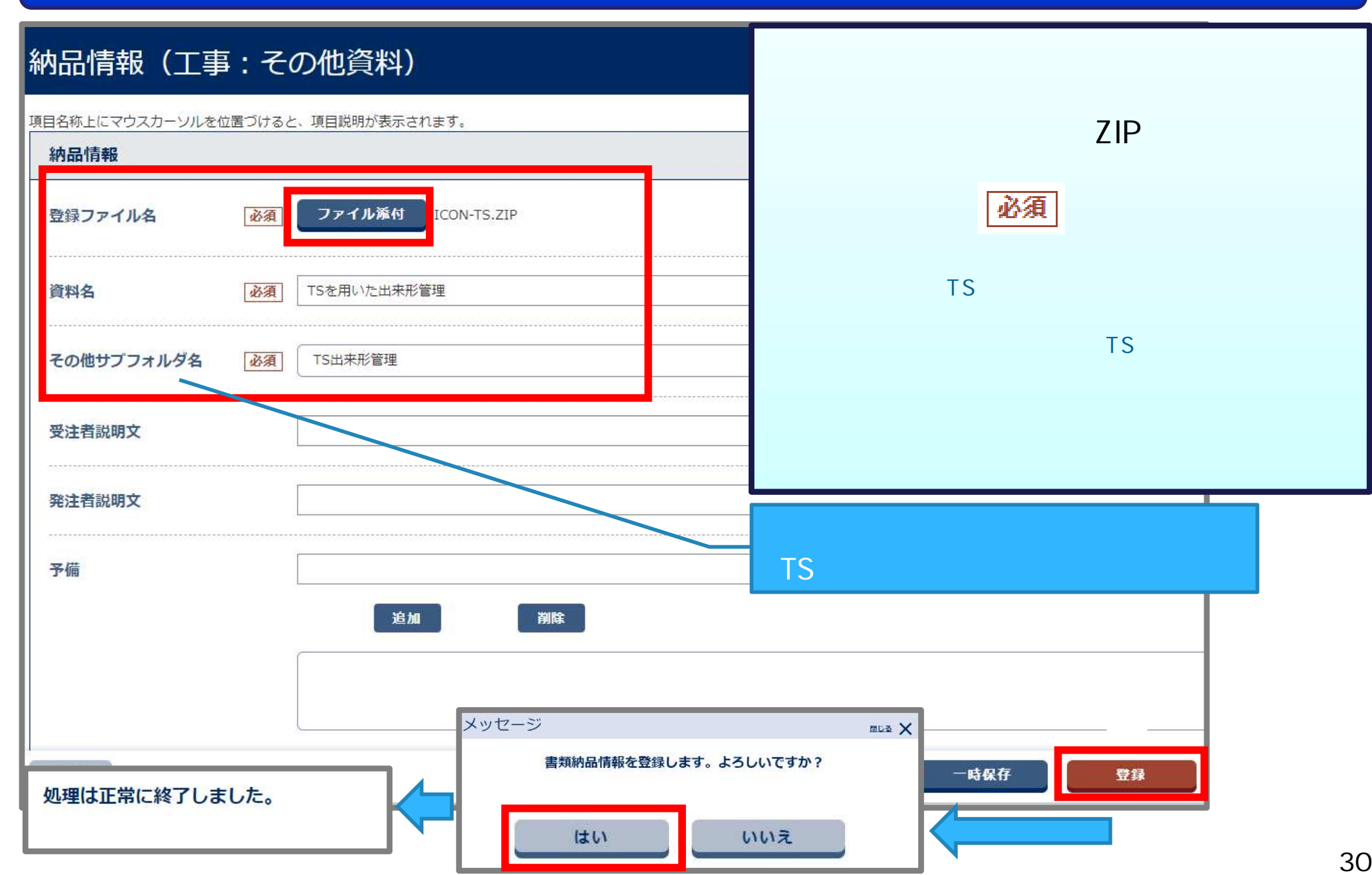

# 6.TS(/ンプリズム方式)を用いた出来形管理

#### 電子成果品として登録するためのデータの準備を行います。

#### <事前準備>

「ICON-TSN」という名前のフォルダを作成し、TS(ノンプリズム方式)を用いた 出来形管理の電子成果品となる以下の8ファイル(1、2)を保存します。

- ・3次元設計データ(LandXML等のオリジナルデータ(TIN))
- ・出来形管理資料(出来形管理図表(PDF)または、ビュワー付き3次元データ)
- ・TS(ノンプリズム方式)による出来形評価用データ(CSV、LandXML、LAS等のポイントファイル)
- ・TS(ノンプリズム方式)による起工測量計測データ(LandXML等のオリジナルデータ(TIN))
- ・TS(ノンプリズム方式)による岩線計測データ(LandXML等のオリジナルデータ(TIN))
- ・TS(ノンプリズム方式)による出来形計測データ(LandXML等のオリジナルデータ(TIN))
- ・TS(ノンプリズム方式)による計測点群データ(CSV、LandXML、LAS等のポイントファイル)
- ・工事基準点(CSV、LandXML、SIMA等のポイントファイル)

1:担当の工事でどのファイルを作成するかは、発注者と相談してください。 2:各ファイルは、要領に準じたファイル名で保存してください。

で作成したICON-TSNフォルダをZIP形式で圧縮します。

**ICON-TSN** 

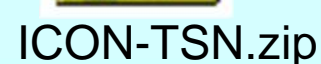

「TS(ノンプリズム方式)を用いた出来形管理要領(土工編)(案)」

1-5-3 電子成果品の作成規定(出典:http://www.mlit.go.jp/common/001179718.pdf)

# 6.TS(/ンプリズム方式)を用いた出来形管理

| マイポータル<br>グループ選択 〇〇建設事務所 ※未処理の作業:3件                                    |                   |                        | 隆作手順 ><br>イポータルでな<br>WFを選択する<br>納品物等を作 | ブループを<br>。<br>る」 ボタン   | 選択する。<br>をクリックする | 5。(次ページへ) |
|------------------------------------------------------------------------|-------------------|------------------------|----------------------------------------|------------------------|------------------|-----------|
| 未決裁     1作       差戻     0作       未提出(一時保存)     1作       未入力納品情報     1作 | 本日の予定<br>1週間以内の予定 | <u>0作</u><br><u>0作</u> | 重要連絡 未読<br>連絡 未読                       | <u>0件</u><br><u>0件</u> | 未読               | <u>of</u> |
| <ul> <li>Q 案件指定して業務選択</li> <li>一般道路改良工事</li> </ul>                     |                   |                        |                                        | 書類を捏出                  | 納量物等を作る          | 文件情報を見る   |

# 6.TS(ノンプリズム方式)を用いた出来形管理

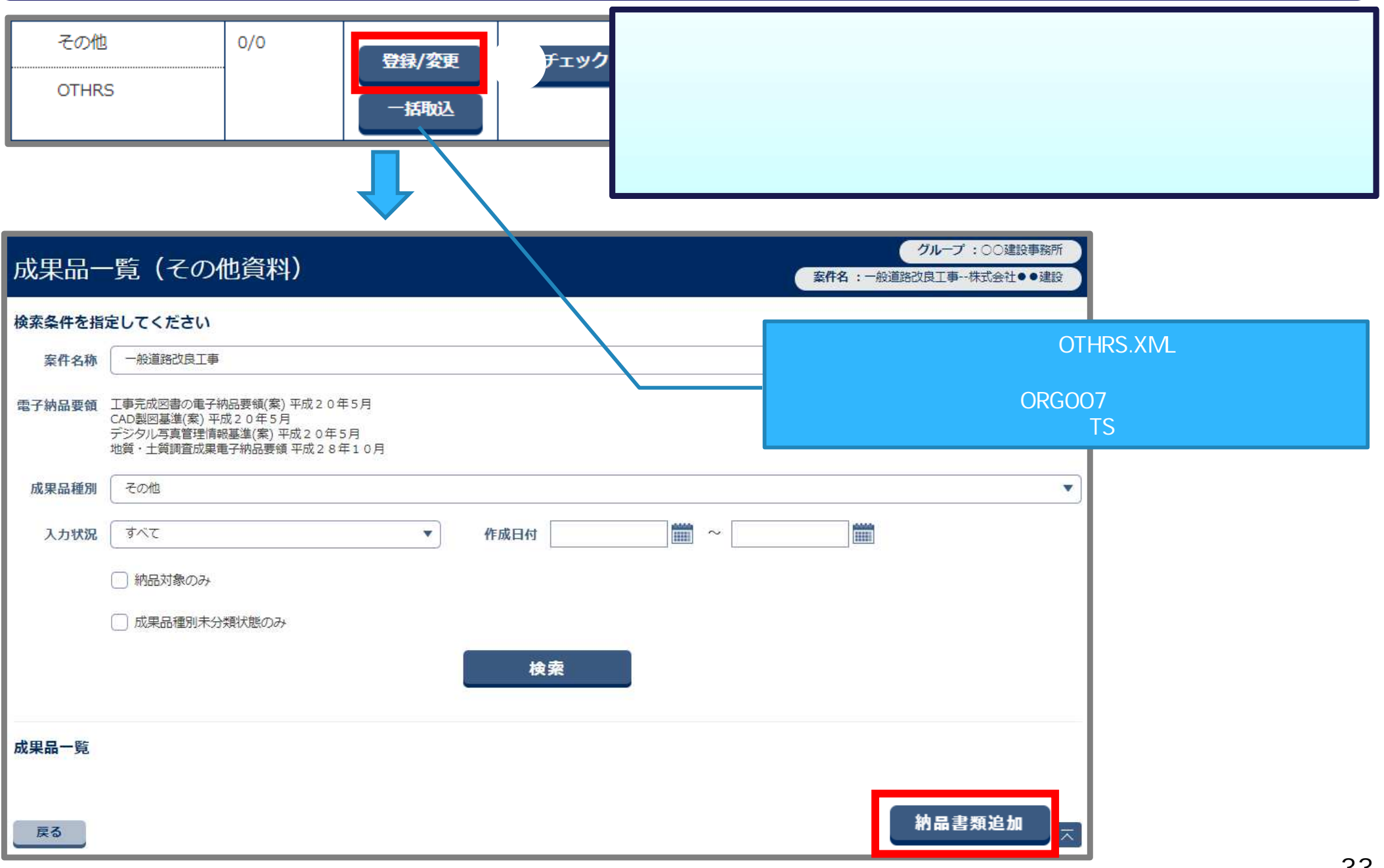

# 6.TS(/ンプリズム方式)を用いた出来形管理

| 納品情報(工事:その他資料)                                | <操作手順(続き) >                                                         |
|-----------------------------------------------|---------------------------------------------------------------------|
| 項目名称上にマウスカーソルを位置づけると、項目説明が表示されます。             | 「ファイル添付」ボタンをクリックして<br>事前準備 で作成したZIPファイルを<br>選択する                    |
| 登録ファイル名 必須 ファイル添付 ICON-TSN.ZIP                | 項目名称に <sup>® 必須</sup> 』が付いている<br>必須 λ 力項日を記 λ する                    |
| 資料名         Ng         TS (ノンプリズム方式)を用いた出来形管理 | 資料名には「TS(ノンプリズム方式)を用いた<br>出来形管理」などを記入してください。                        |
| <b>その他サブフォルダ名</b> びる TSノンプリズム出来形管理            | その他サブフォルダ名には<br>「TS <b>ノンプリズム出来形管理」を選択してください。</b><br>「登会ーボタンをクリックオス |
| 受注者説明文                                        | 「豆銀」がタンをクリックする。<br>「はい」ボタンをクリックする。                                  |
| 発注者説明文                                        | その他サブフォルダ名」は                                                        |
| 予備                                            | 「TSノンブリズム出来形管理」を選択してください。                                           |
| 追加 削除                                         |                                                                     |
| メッセージ                                         | mua 🗙                                                               |
|                                               | しいですか?<br>-時保存 登録                                                   |
|                                               | 34                                                                  |

### 7. RTK-GNSSを用いた出来形管理

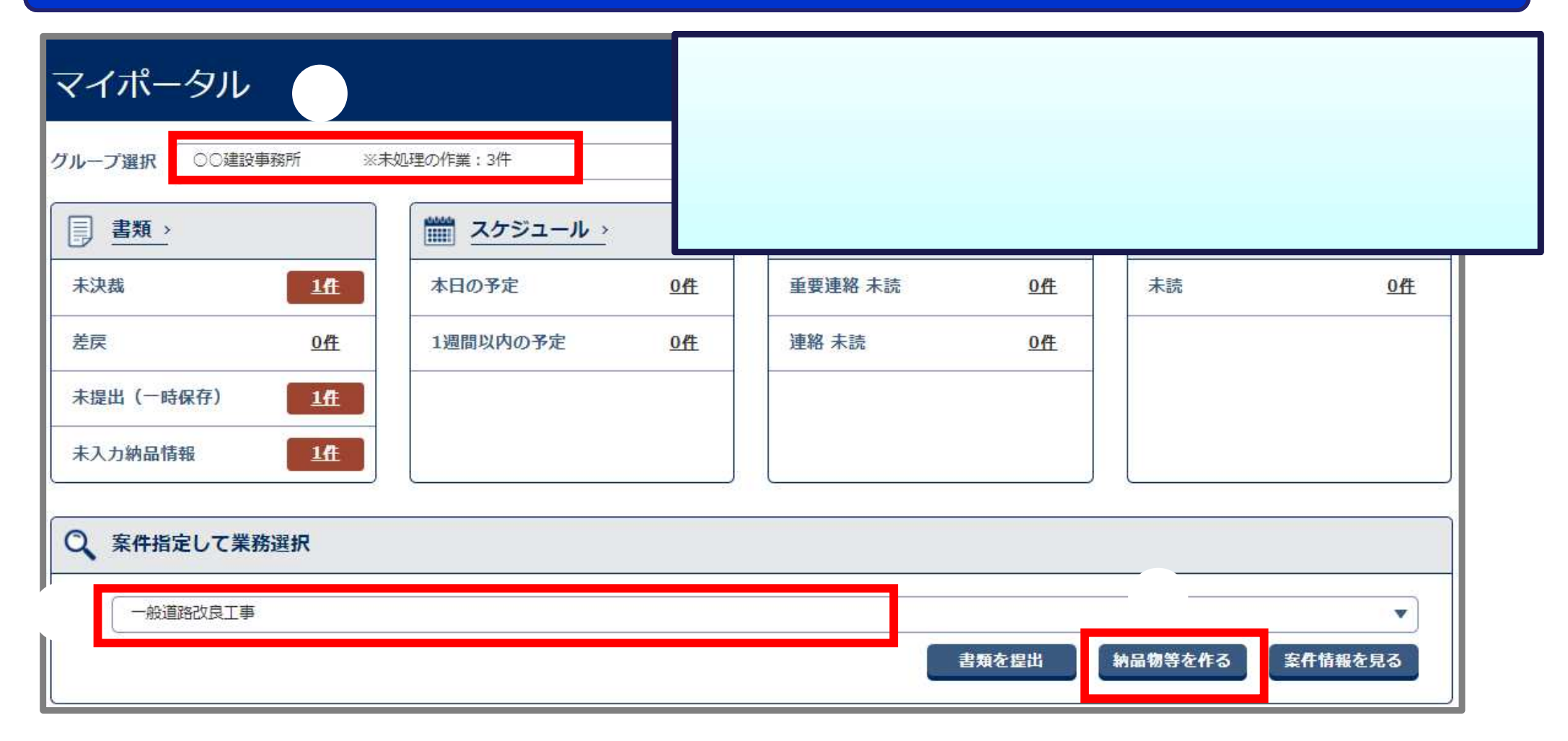

### 7. RTK-GNSSを用いた出来形管理

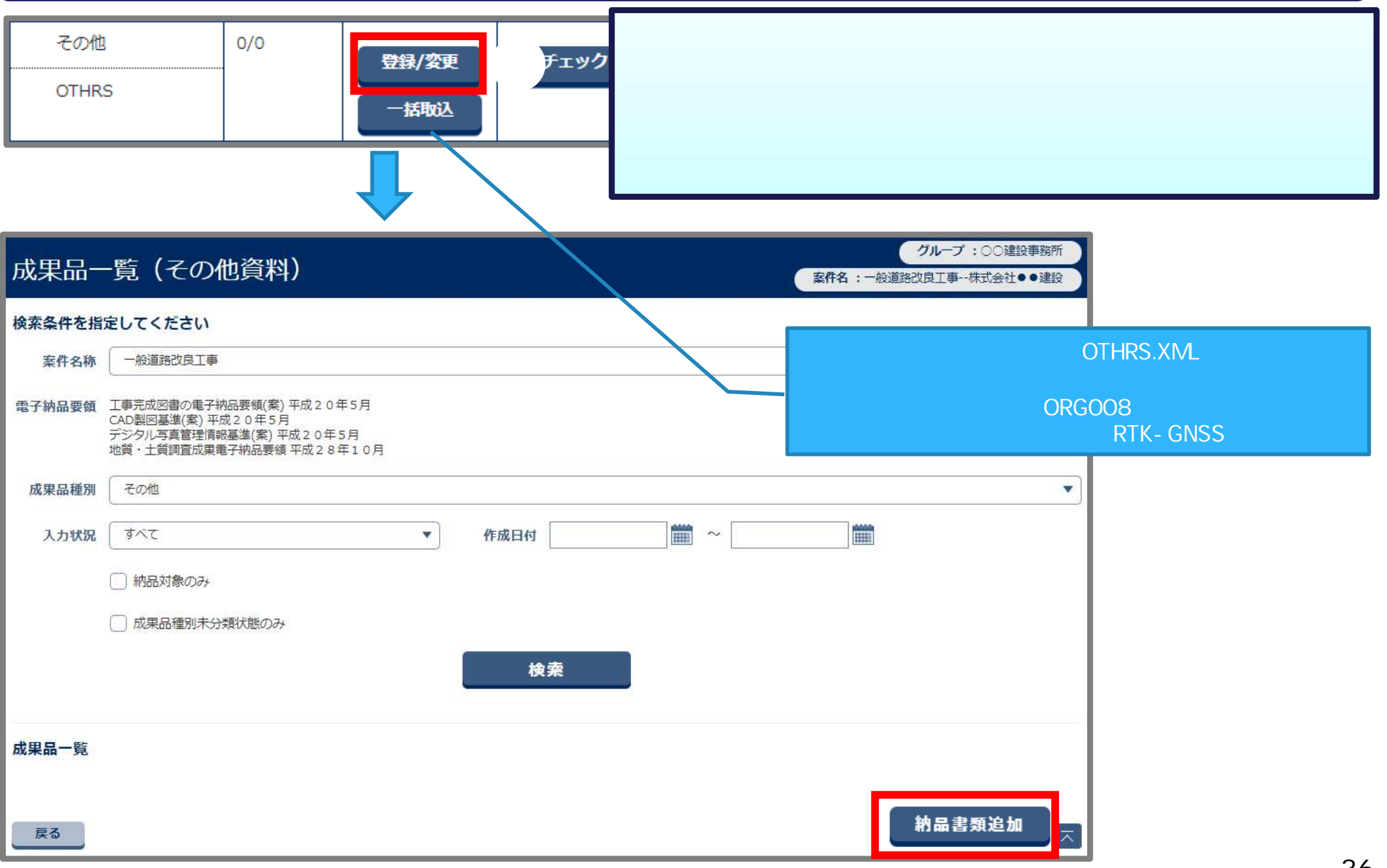

### 7.RTK-GNSSを用いた出来形管理

| 納品情報(工事:その他資料)                            | < 操作手順(続き) ><br>「ファイル添付」ボタンをクリックして<br>施工管理データ(XMLファイル)を選択する。<br>項目名称に『 必須 』が付いている |  |  |  |
|-------------------------------------------|-----------------------------------------------------------------------------------|--|--|--|
| 項目名称上にマウスカーソルを位置づけると、項目説明が表示されます。<br>納品情報 |                                                                                   |  |  |  |
| 登録ファイル名 必須 ファイル添付 施工管理データ.XML             | 必須入力項目を記入する。<br>その他サブフォルダ名には<br>「RTK-GNSS出来形管理」を選択してください。                         |  |  |  |
| 資料名                                       | 「登録」ボタンをクリックする。<br>「OK」ボタンをクリックする。                                                |  |  |  |
| その他サブフォルダ名<br>必須<br>RTK-GNSS出来形管理         |                                                                                   |  |  |  |
| 受注者説明文                                    | 「その他サブフォルダ名」は<br>「RTK-GNSS出来形管理」を選択してください。                                        |  |  |  |
| 発注者説明文                                    |                                                                                   |  |  |  |
| 予備                                        |                                                                                   |  |  |  |
| 追加 削除 メッセージ                               |                                                                                   |  |  |  |
| 処理は正常に終了しました。                             |                                                                                   |  |  |  |

#### 電子成果品として登録するためのデータの準備を行います。

#### <事前準備>

「ICON-GNSS」という名前のフォルダを作成し、RTK-GNSSを用いた出来形管理の 電子成果品となる以下の8ファイル(1、2)を保存します。

**ICON-GNSS** 

- ・3次元設計データ(LandXML等のオリジナルデータ(TIN))
- ・出来形管理資料(出来形管理図表(PDF)または、ビュワー付き3次元データ)
- ・RTK-GNSS**による出来形評価用データ(**CSV、LAS、LandXML**等のポイントファイル)**
- ・RTK-GNSS**による起工測量計測データ(**LandXML**等のオリジナルデータ(TIN))**
- ・RTK-GNSS**による岩線計測データ(**LandXML**等のオリジナルデータ(TIN))**
- ・RTK-GNSSによる出来形計測データ(LandXML等のオリジナルデータ(TIN))
- ・RTK-GNSSよる計測点群データ(CSV、LAS、LandXML等のポイントファイル)
- ・工事基準点及び標定点データ(CSV、LandXML、SIMA等のポイントファイル)

1:担当の工事でどのファイルを作成するかは、発注者と相談してください。 2:各ファイルは、要領に準じたファイル名で保存してください。

で作成したICON-GNSSフォルダをZIP形式で圧縮します。

「RTK-GNSSを用いた出来形管理要領(土工編)(案)」
 1-5-5 電子成果品の作成規定(面管理の場合)
 (出典:http://www.mlit.go.jp/common/001179721.pdf)

38

**ICON-GNSS.zip** 

| マイポータル<br>グループ選択 00建設事務所 ※未処理の作業:3件                                    |                   |                        | 操作手順 ><br>マイポータルで<br>案件を選択す<br>納品物等を | でグループを<br><sup>-</sup> る。<br>作る」ボタン | 選択する。<br>をクリックす | る。(次ページへ) |
|------------------------------------------------------------------------|-------------------|------------------------|--------------------------------------|-------------------------------------|-----------------|-----------|
| 未決裁     1作       差戻     0作       未提出(一時保存)     1作       未入力納品情報     1作 | 本日の予定<br>1週間以内の予定 | <u>0件</u><br><u>0件</u> | 重要連絡 未読<br>連絡 未読                     | <u>0件</u><br>0件                     | 未読              | <u>0件</u> |
| Q 案件指定して業務選択<br>一般道路改良工事                                               |                   |                        |                                      | 書類を提出                               | 納品物等を作る         | 案件情報を見る   |

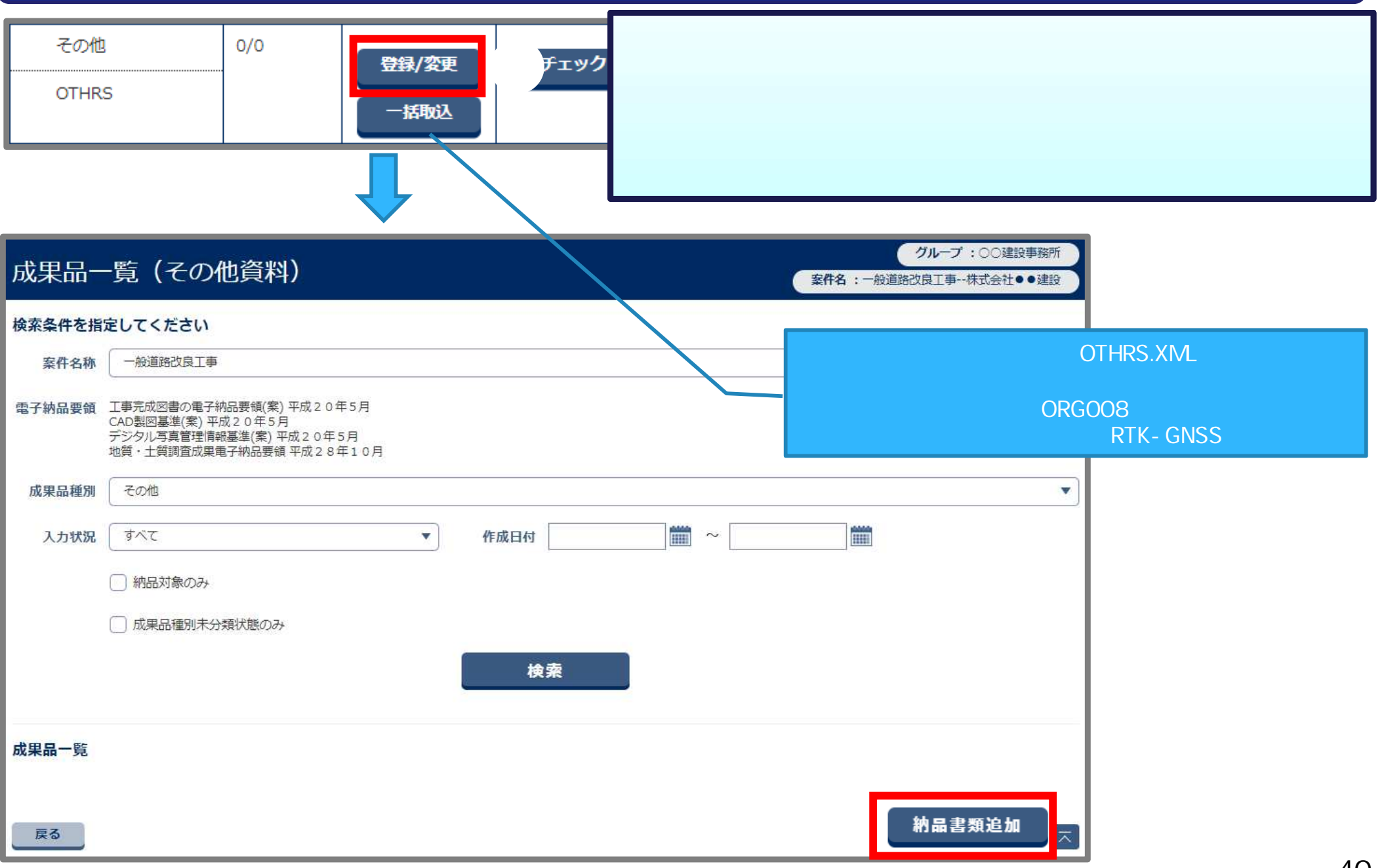

| 納品情報(工事:そ           | の他資料)                   | <操作手順(続き)><br>「ファイル添付」ボタンをクリックして                         |  |  |  |  |
|---------------------|-------------------------|----------------------------------------------------------|--|--|--|--|
| 項目名称上にマウスカーソルを位置づける | と、項目説明が表示されます。          | 事前準備 で作成したZIPファイルを選択する。                                  |  |  |  |  |
| 納品情報                |                         | 項目名称に『必須』が付いている                                          |  |  |  |  |
| 登録ファイル名 必須          | ファイル添付<br>ICON-GNSS.ZIP | 必須入力項目を記入する。<br>資料名には「RTK-GNSSを用いた出来形管理」などを<br>記入してください。 |  |  |  |  |
| 資料名 必須              | RTK-GNSSを用いた出来形管理       | その他サブフォルダ名には「RTK-GNSS出来形管理」<br>を選択してください。                |  |  |  |  |
| その他サブフォルダ名 必須       | RTK-GNSS出来形管理           | 「登録」ボタンをクリックする。<br>「OK」ボタンをクリックする。                       |  |  |  |  |
| 受注者説明文              |                         | 「その他サブフォルダ名」は                                            |  |  |  |  |
| 発注者説明文              |                         |                                                          |  |  |  |  |
| 予備                  |                         |                                                          |  |  |  |  |
|                     | 追加 削除                   |                                                          |  |  |  |  |
|                     | メッセージ 書類納品情報を登録しま       | ■La X<br>す。よろしいですか?                                      |  |  |  |  |
| 処理は正常に終了しました。       |                         | 一時保存 登録                                                  |  |  |  |  |
|                     |                         | <u>いいえ</u> 41                                            |  |  |  |  |

#### 電子成果品として登録するためのデータの準備を行います。

#### <事前準備>

「ICON-ULS」という名前のフォルダを作成し、無人航空機搭載型レーザースキャナーを 用いた出来形管理の電子成果品となる以下の7ファイル(1、2)を保存します。

- ・3次元設計データ(LandXML等のオリジナルデータ(TIN))
- ・出来形管理資料(出来形管理図表(PDF)または、ビュワー付き3次元データ)
- ・UAVレーザによる出来形評価用データ(CSV、LAS、LandXML等のポイントファイル)
- ・UAVレーザによる起工測量計測データ(LandXML等のオリジナルデータ(TIN))
- ・UAVレーザによる出来形計測データ(LandXML等のオリジナルデータ(TIN))
- ・UAVレーザよる計測点群データ(CSV、LAS、LandXML等のポイントファイル)
- ・工事基準点および調整用基準点 調整用基準点 調整用基準点 調整用基準点 調整用基準点 調整用基準点 データ (CSV、LandXML、SIMA等のポイントファイル)

1:担当の工事でどのファイルを作成するかは、発注者と相談してください。 2:各ファイルは、要領に準じたファイル名で保存してください。

で作成したICON-ULSフォルダをZIP形式で圧縮します。

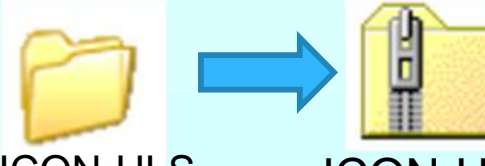

**ICON-ULS** 

ICON-ULS.zip

「無人航空機搭載型レーザースキャナーを用いた出来形管理要領(土工編)(案)」

1 - 5 - 3 電子成果品の作規定 (出典:http://www.mlit.go.jp/common/001179723.pdf)

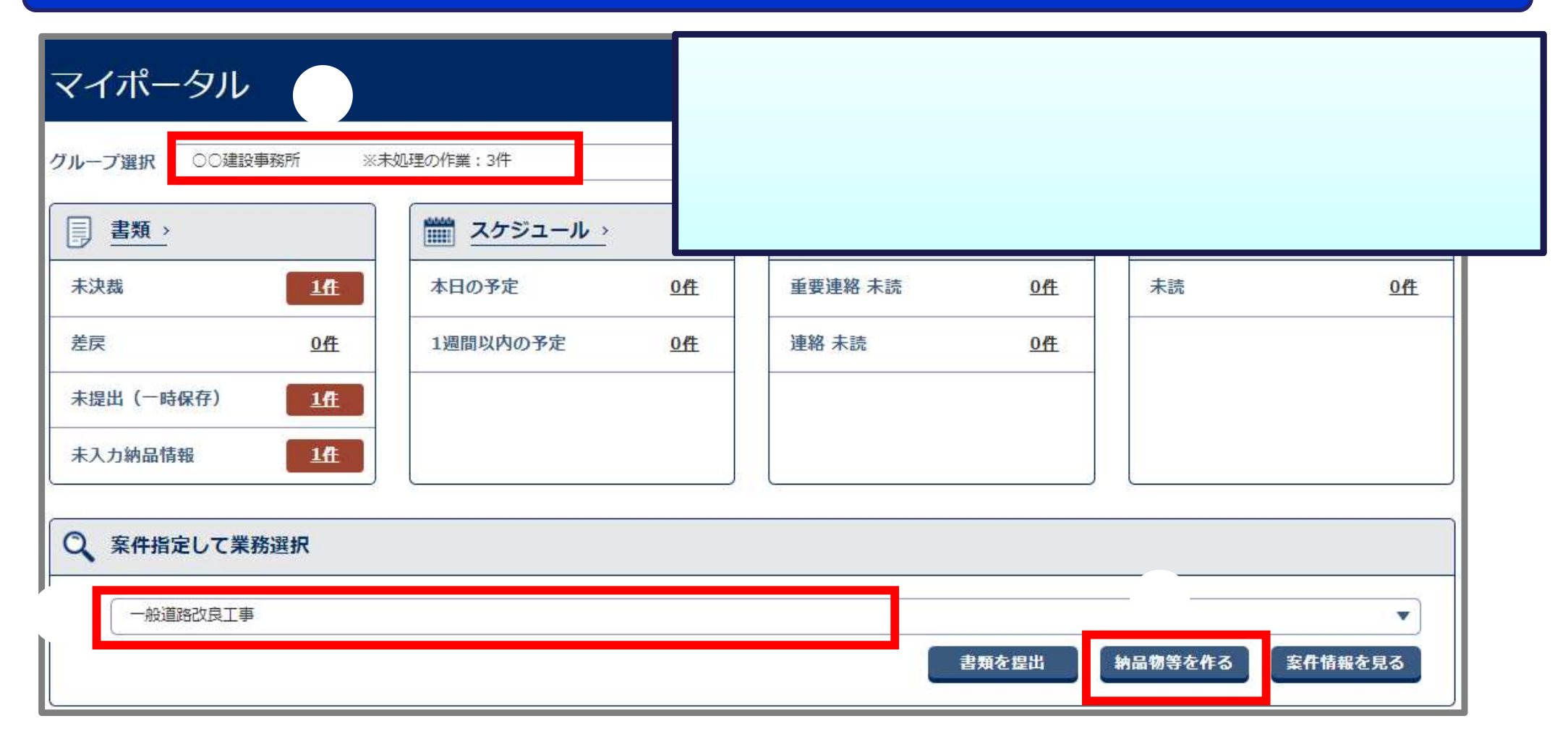

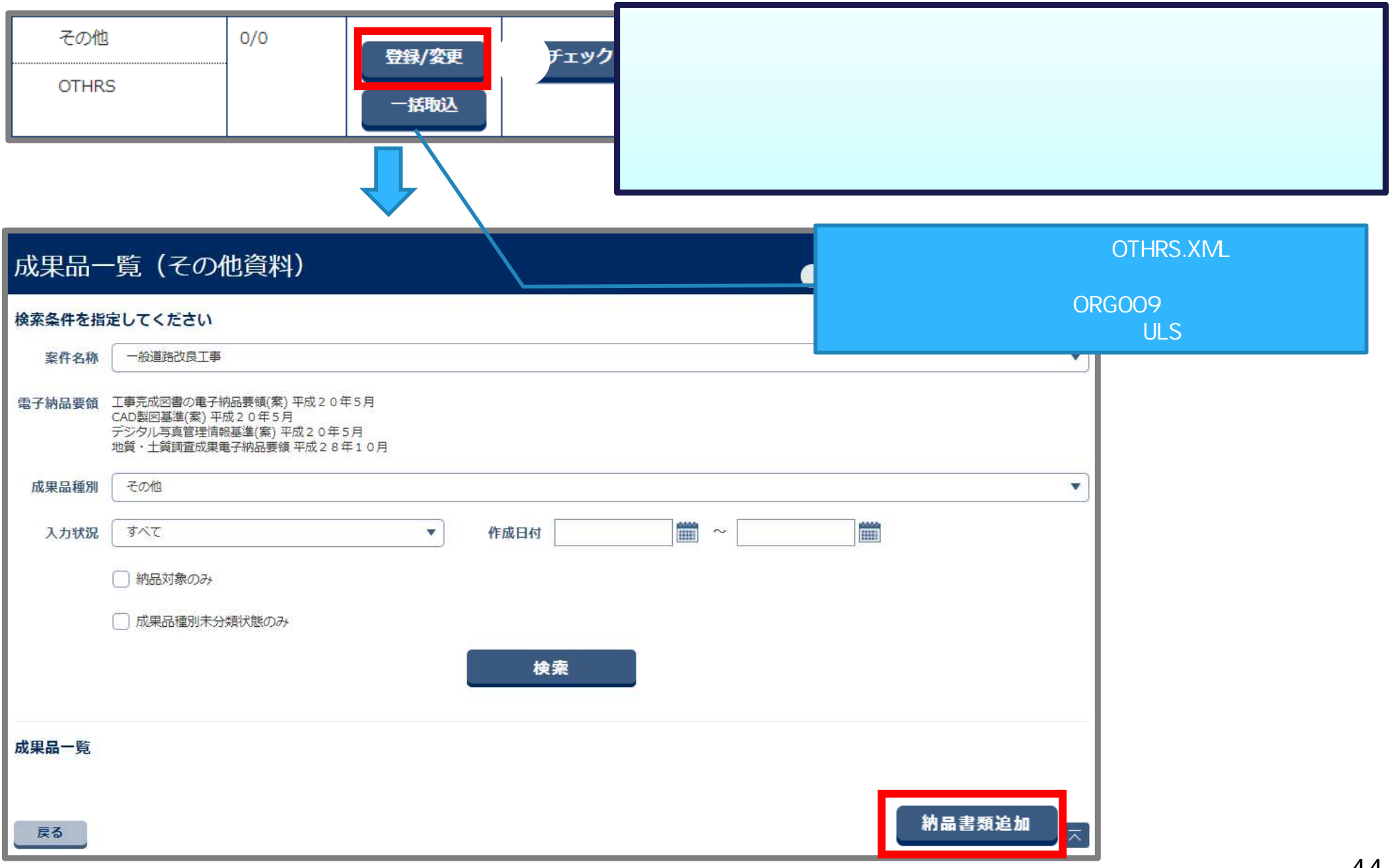

| 納品情報(工事:その他資料)                            | <操作手順(続き)>                                       |
|-------------------------------------------|--------------------------------------------------|
| 項目名称上にマウスカーソルを位置づけると、項目説明が表示されます。<br>納品情報 | 「ファイル添付」ボタンをクリックして<br>事前準備 で作成したZIPファイルを         |
| 登録ファイル名 必須 ファイル ※付 ICDN-ULS.ZIP           | 選択する。<br>項目名称に『必須』が付いている                         |
| 資料名 ※須 無人航空機搭載型レーザースキャナーを用いた出来形管理         | 必須入力項目を記入する。<br>資料名には「無人航空機搭載型レーザースキャナーを         |
| その他サブフォルダ名     必須     ULS出来形管理            | 用いた出来形管理」などを記入してください。<br>その他サブフォルダ名には「ULS出来形管理」を |
| 受注者説明文                                    | 選択しててたさい。<br>「登録」ボタンをクリックする。                     |
| 発注者説明文                                    | 「はい」ボタンをクリックする。                                  |
| 予備 追加 削除                                  | 「その他サブフォルダ名」は<br>「ULS出来形管理」を選択してください。            |
| メッセージ                                     | mua X                                            |
| 処理は正常に終了しました。                             |                                                  |

### 9.TS・GNSSを用いた盛土の締固め管理

### 盛土施工結果の資料(ログファイル)を登録します。

| マイポータル<br>グループ選択 〇〇建設事務所 ※未処理の作業:3件<br>副 書類 > 〇〇建立ール >                          |                   |                 | 操作手順 ><br>イポータルでな<br>WFを選択する<br>納品物等を作り | ブループを<br>。<br>る」ボタン    | 選択する。<br>をクリックする | 。(次ページへ)       |
|---------------------------------------------------------------------------------|-------------------|-----------------|-----------------------------------------|------------------------|------------------|----------------|
| 未決裁     1件       差戻     0件       未提出(一時保存)     1件                               | 本日の予定<br>1週間以内の予定 | <u>0件</u><br>0件 | 重要連絡 未読<br>連絡 未読                        | <u>0作</u><br><u>0作</u> | 未読               | <u>O作</u>      |
| <ul> <li>未入力納品情報</li> <li>ユ作</li> <li>ス 案件指定して業務選択</li> <li>一般道路改良工事</li> </ul> |                   |                 |                                         | 書類を提出                  | 納品物等を作る          | マ<br>Efffi報を見る |

### 9.TS・GNSSを用いた盛土の締固め管理

#### 盛土施工結果の資料(ログファイル)を登録します。

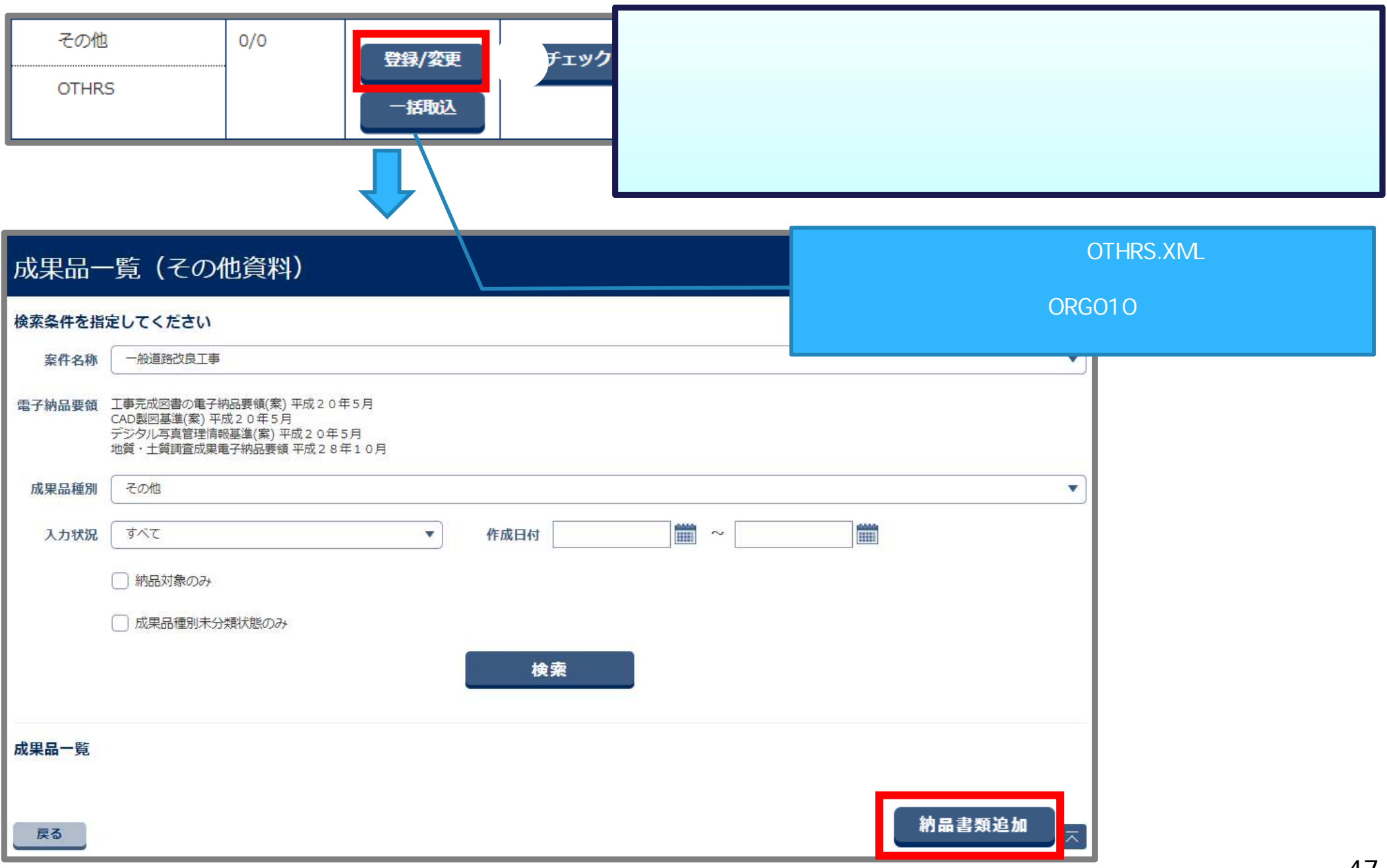

### 9.TS・GNSSを用いた盛土の締固め管理

### 盛土施工結果の資料(ログファイル)を登録します。

|                           | <b>資料)</b><br>肪表示されます。 | < 操作手順(続き) ><br>「ファイル添付」ボタンをクリックして<br>盛土施工結果の資料(ログファイル)を<br>選択する |
|---------------------------|------------------------|------------------------------------------------------------------|
| 登録ファイル名 必須 ファイ            | ル添付 ログファイル.csv         | 項目名称に <sup>®</sup> 必須 』が付いている<br>※須 λ 力項日を記 λ する                 |
| 資料名 必須 盛土施 二              | 話果の資料 (ログファイル)         | その他サブフォルダ名には「TS・GNSS出来形管理」<br>を選択してください。                         |
| その他サブフォルダ名 <u>必須</u> TS・G | NSS出来形管理               | 「登録」ボタンをクリックする。<br>「はい」ボタンをクリックする。                               |
| 受注者説明文                    |                        |                                                                  |
| 発注者説明文                    |                        | 「その他サブフォルダ名」は<br>「TS・GNSS出来形管理」を選択してください。                        |
| 予備                        | 追加 削除                  |                                                                  |
| 戻る                        | メッセージ<br>書類納品情報を登録しま   |                                                                  |
| 処理は正常に終了しました。             |                        |                                                                  |

### 電子成果品として登録するためのデータの準備を行います。

#### <事前準備>

「ICON-LandXML」という名前のフォルダを作成し、3次元設計データの電子成果品となる 以下の3ファイル(1、2)を保存します。

- ・3次元設計データ(XMLファイル)
- ・3次元設計データ(イメージファイル)
- ・3次元設計データチェックシート (PDFファイル)

1:担当の工事でどのファイルを作成するかは、発注者と相談してください。 2:各ファイルは、ガイドラインに準じたファイル名で保存してください。

で作成したICON-LandXMLフォルダをZIP形式で圧縮します。

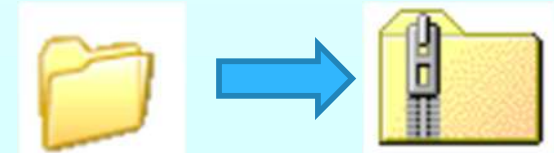

ICON-LandXML ICON-LandXML.zip

「LandXML1.2 に準じた3次元設計データ交換標準の運用ガイドライン(案)」 7.2 電子成果品の作成 (出典:http://www.nilim.go.jp/lab/qbg/bunya/cals/information/index.html)

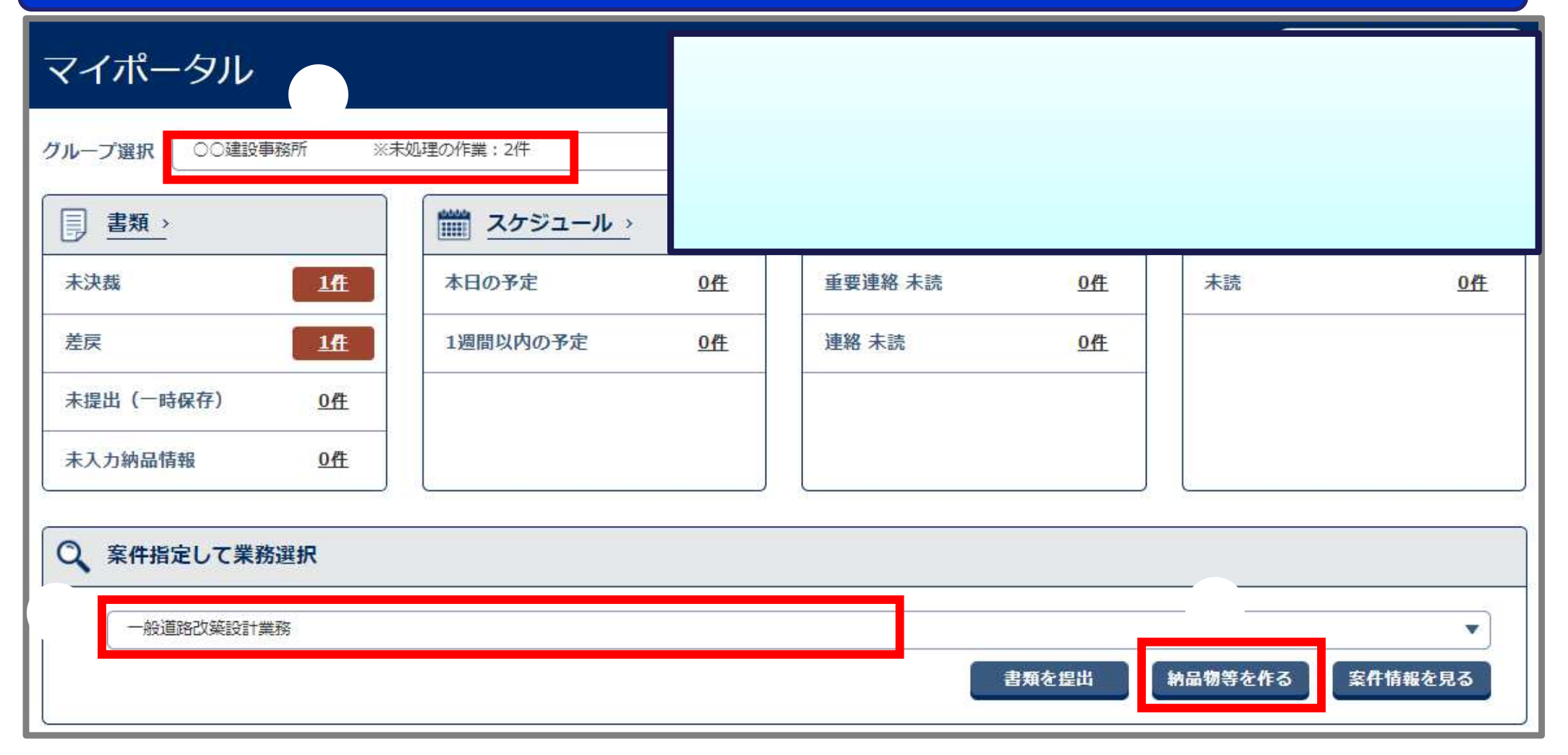

#### 電子成果品のZIPファイルを登録します。

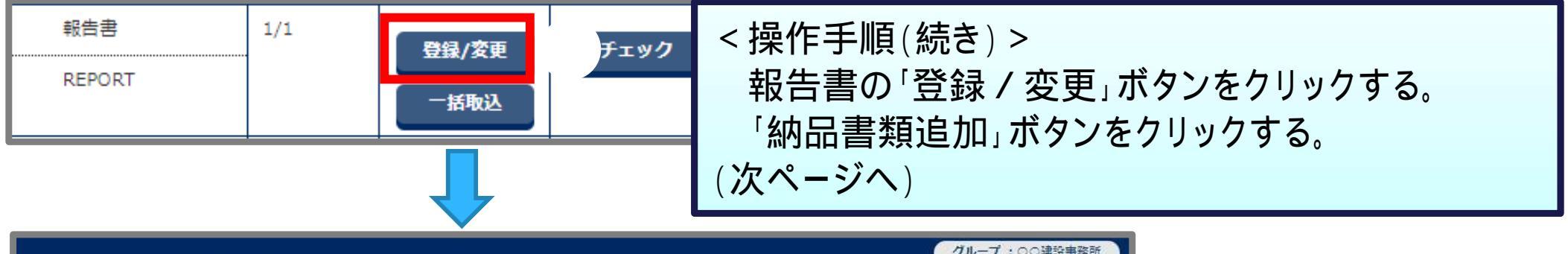

| 成甲里    |                                                                                                    | グループ:00建設事務所           |
|--------|----------------------------------------------------------------------------------------------------|------------------------|
| 瓜木吅    | 見(取口首)                                                                                                    | 案件名:-                  |
| 検索条件を指 | 定してください                                                                                                    |                        |
| 案件名称   | 一般道路改築設計業務                                                                                                    | •                      |
| 電子納品要領 | 土木設計業務等の電子納品要領(案)平成20年5月<br>CAD製図基準(案)平成20年5月<br>デジタル写真管理情報基準(案)平成20年5月<br>測量成果電子納品要領(案)平成20年12月<br>地質・土質調査成果電子納品要領 平成28年10月 |                        |
| 成果品種別  | 報告書                                                                                                    | •                      |
| 入力状況   | 「すべて ▼ 作成日付                                                                                                    |                        |
|        | <ul> <li>納品対象のみ</li> <li>成果品種別未分類状態のみ</li> <li>検索</li> </ul>                                                                 |                        |
| 成果品一覧  |                                                                                                    |                        |
| 戻る     | No                                                                                                    | <sup>э.採費</sup> 納品書類追加 |

| 納品情報(業務:報告書)         項目名称上にマウスカーソルを位置づけると、項目説明が表示されます。         納品情報         登録ファイル名<br>(1ファイルのみ)       ファイル多付 (HEK.pdf)         報告書名       必須         ③次元設計テータ         報告書副題                                                                                                    | < 操作手順(続き) ><br>「ファイル添付」ボタンをクリックして<br>3次元設計データチェックシートを選択する。<br>項目名称に『必須』が付いている<br>必須入力項目を記入する。<br>報告書名には「3次元設計データ」などを記入してください。<br>「登録」ボタンをクリックする。<br>「はい」ボタンをクリックする。<br>「戻る」ボタンをクリックする。(次ページへ) |
|----------------------------------------------------------------------------------------------------|----------------------------------------------------------------------------------------------------|
| 報告書ファイル日本語名         作成ソフトウェア名       Adobe_Acrobat_7         「その他」を選択したときに値を入力してください。「その他」以外は無視され         註書         「この他」を選択したときに値を入力してください。「その他」以外は無視され         「注書         「この他」を選択したときに値を入力してく         「その他」を選択したときに値を入力してく         「その他」を選択したときに値を入力してく         「その他」を選択したときに値を入力してく         「その他」を選択したときに値を入力してく         「その他」を選択したときに値を入力してく         「その他」を選択したときに値を入力してく         「その他」を選択したときに値を入力してく         「その他」を選択したときに値を入力してく         「その他」を選択したときに値を入力してく | ます。<br>ます。<br>配に本 X<br>私します。よろしいですか?                                                                                                    |
|                                                                                                    | 52                                                                                                    |

| 成果品一覧(報告書)         検索条件を指定してください         案件名称       一般道路改築設計業務         電子納品要領       土木設計業務等の電子納品要領(案) 平成20年5月         CAD 製図基準(案) 平成20年5月       デジタル写真管理情報基準(案) 平成20年5月         デジタル写真管理情報基準(案) 平成20年5月       測量成果電子納品要領(案) 平成20年12月         地質・土質調査成果電子納品要領(平成28年10月 |                                               |                                       |                                                                                                    | < 操作手順(続き) ><br>「検索」ボタンをクリックする<br><del>先程登録した3次元設計データチェックシートが<br/>画面に表示されます。</del><br>で登録した3次元設計データチェックシートの         |  |  |
|----------------------------------------------------------------------------------------------------|-----------------------------------------------|---------------------------------------|----------------------------------------------------------------------------------------------------|----------------------------------------------------------------------------------------------------|--|--|
| 成果品種別入力状況                                                                                                    | 報告書       すべて       納品対象のみ       成果品種別未分類状態のみ | ▼ 作成日付                                |                                                                                                    | 報告書名をクリックする。<br>「添付ファイル追加」ボタンをクリックする。<br>(次ページへ)                                                                    |  |  |
| <b>成果品</b> -<br>全2件中 1                                                                                                    | <b>一覧</b><br>-2件を表示しています。 (0件選択中              | <u>検索</u>                             | <ul> <li>納品情報(業務)</li> <li>項目名称上にマウスカー</li> <li>納品情報</li> <li>登録ファイル確認<sup>(492)</sup></li> <li>登録ファイル名<br/>(1ファイルのみ)</li> <li>報告書名</li> <li>必須</li> </ul> | パルーブ:00建設申録所<br>案件名:-         ソルを位置づけると、項目説明が表示されます。         3KB)         ファイル落め         選択されていません         3次元設計データ |  |  |
| No<br>1<br>2                                                                                                    | <ul> <li>報告書名</li> <li>3次元設計データ</li> </ul>    | タイトル           協議書           3次元設計データ | <ul> <li>報告書副題</li> <li>報告書ファイル日本語名</li> <li>作成ソフトウェア名</li> </ul>                                                                                          | Adobe_Acrobat_7                                                                                                    |  |  |
|                                                                                                    |                                               |                                       | 設計項目<br><b>反</b> る                                                                                                    | 「その他」を選択したときに値を入力してください,「その他」以外は開現されます。       報告書       派付ファイル追加     削除     変更       53                             |  |  |

| 添付ファイル情報<br>項目名称上にマウスカーソルを位置づけると、項目説明が表示されます。                                                                                                | <操作手順(続き)><br>「ファイルを選択」ボタンをクリックして<br>事前進備、で作成したフロファイルを           |
|----------------------------------------------------------------------------------------------------|------------------------------------------------------------------|
| 添付ファイル情報 新規登録                                                                                                    | ■前年備でFF放びたビドクディルを<br>選択する。<br>項目名称に『必須』が付いている<br>必須入力項目を記入する。    |
| <ul> <li>添付ファイル名<br/>(1ファイルのみ)</li> <li>オリジナルファイル名</li> <li>必須</li> </ul>                                                                    | 「登録・変更」ボタンをクリックする。<br>「はい」ボタンをクリックする。<br>添付ファイル情報に で登録したZIPファイルが |
| オリジナルファイル日本語名<br>作成ソフトバージョン情報 必須 その他                                                                                                    | <del>表示されます。</del><br>「戻る」ボタンをクリックする。                            |
| ○○CAD<br>「その他」を選択したときに値を入力してください。「その他」以外は無視されます。                                                                                             |                                                                  |
| <u><u></u><u></u><u></u><u></u><u></u><u></u><u></u><u></u><u></u><u></u><u></u><u></u><u></u><u></u><u></u><u></u><u></u><u></u><u></u></u> | 連続登録 登録・変更                                                       |
| メッ <sup>-</sup>                                                                                                    | セージ <u>BU&amp;</u> ×<br>添付情報を登録します。よろしいですか?                      |
| 戻る 処理は正常に終了しました。                                                                                                    | はい いいえ                                                           |

### 電子成果品として登録するためのデータの準備を行います。

#### <事前準備>

電子納品補足資料(平成29年7月)(1)を参考に、測量成果の電子成果品データ (SURVEYフォルダ)を作成します(2)。

1:「電子納品補足資料(平成29年7月)」 (出典:http://psgsv2.gsi.go.jp/koukyou/public/uav/) 案件に『土木設計業務等の電子納品要領(案)<u>平成20年5月</u>』が設定されている場合、 資料中の「国土交通省測量成果電子納品要領(平成28年3月)」は 「<u>国土交通省測量成果電子納品要領(案)(平成20年12月)」</u>に、 「電子納品運用ガイドライン[測量編](平成28年3月)」は 「電子納品運用ガイドライン(案)[測量編](平成21年6月)」に読み替えます。 2:測量成果の電子成果品データは、電子納品支援ソフトなどを利用して 作成してください。

で作成したSURVEYフォルダをZIP形式で圧縮します。

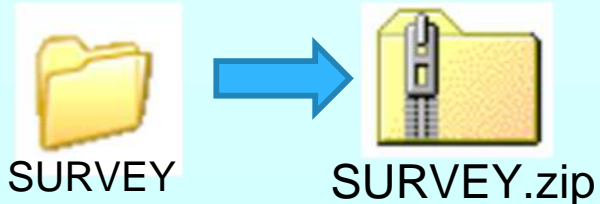

| マイポータル<br>グループ選択 〇〇建設事務所 ※未処理の作業:2件                                               |          | < 操作手順 ><br>マイポータルでグループを選択する。<br>案件を選択する。<br>「納品物等を作る」ボタンをクリックする。(次ページへ) |         |           |         |              |
|-----------------------------------------------------------------------------------|----------|--------------------------------------------------------------------------|---------|-----------|---------|--------------|
| 未決裁 1件                                                                            | 本日の予定    | 0件                                                                       | 重要連絡 未読 | 0件        | 未読      | 0件           |
| 差戻 1任                                                                             | 1週間以内の予定 | <u>0件</u>                                                                | 連絡 未読   | <u>0件</u> |         |              |
| 未提出(一時保存) <u>0件</u>                                                               |          |                                                                          |         |           |         |              |
| 未入力納品情報 0件                                                                        |          |                                                                          |         |           |         |              |
| <ul> <li> <b>条件指定して業務選択</b> </li> <li>             一般道路改築設計業務         </li> </ul> |          |                                                                          |         | 評類を提出     | 納品物等を作る | ▼<br>案件情報を見る |

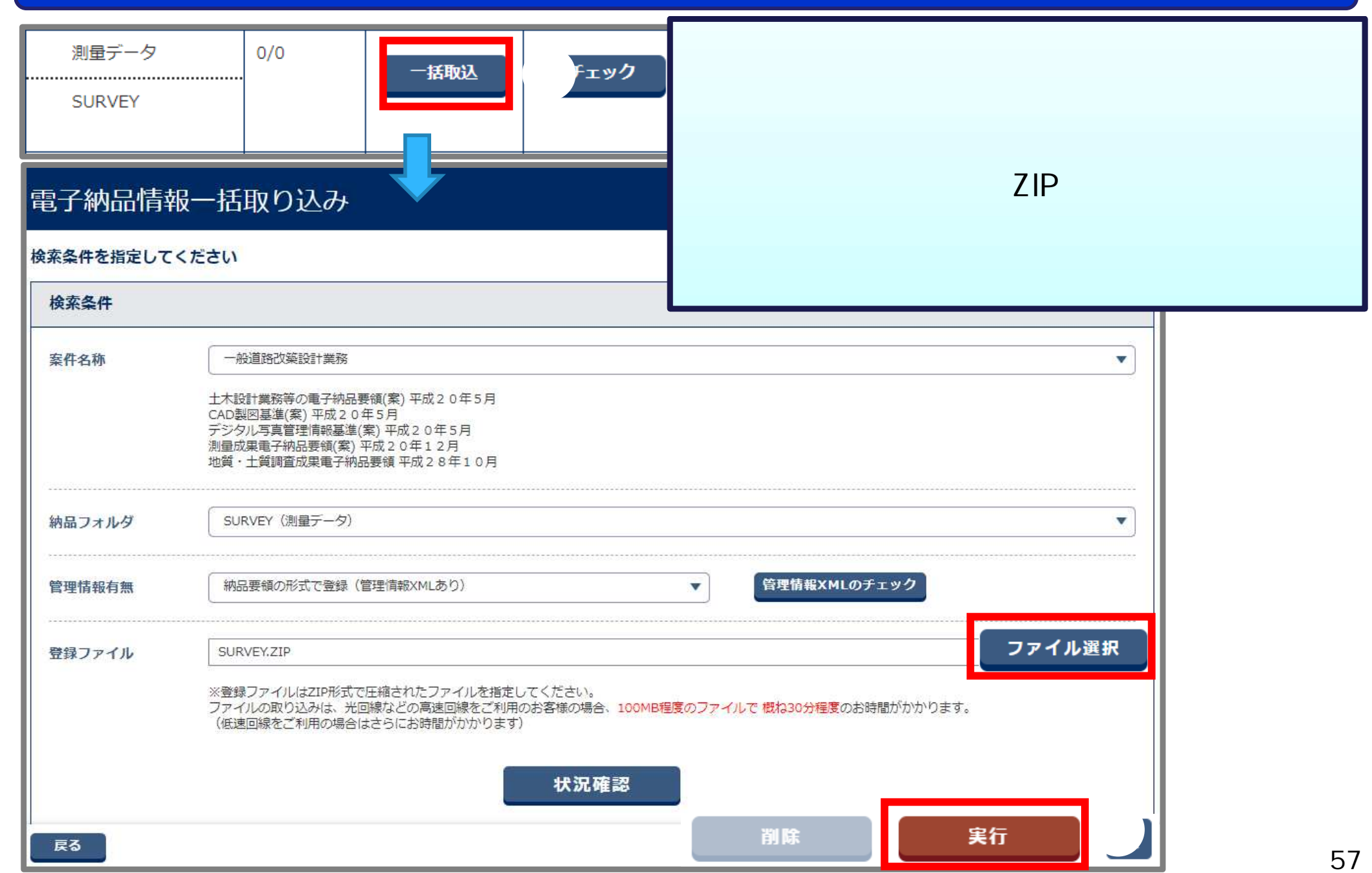

| 案件名称        | 一般道路改築設計業務<br>土木設計業務等の電子納品要領(案)平成<br>CAD製図基準(案)平成20年5月<br>デジタル写真管理情報基準(案)平成20<br>測量成果電子納品要領(案)平成20年1<br>地質・土質調査成果電子納品要領 平成2                    | は     な20年5月<br>12月<br>2月     28年10月<br>(実行) | < 操作手順(続き)><br>「状況確認」ボタンをクリックする。<br>状態に[実行中]と表示される場合は、<br>しばらく待ってからの操作を何度か試してください<br>[実行終了]と表示されれば、登録できています。 |    |  |  |  |
|-------------|----------------------------------------------------------------------------------------------------|----------------------------------------------|----------------------------------------------------------------------------------------------------|----|--|--|--|
| 納品フォルダ      | SURVEY(測量データ)                                                                                                    |                                              |                                                                                                    | •  |  |  |  |
| 管理情報有無      | 納品要領の形式で登録(管理情報XM                                                                                                    | Lあり)                                         | 管理情報XMLのチェック                                                                                                 |    |  |  |  |
| 登録ファイル      | 2アイル選択<br>※登録ファイルはZIP形式で圧縮されたファイルを指定してください。<br>ファイルの取り込みは、光回線などの高速回線をご利用のお客様の場合、100MB程度のファイルで 概ね30分程度のお時間がかかります。<br>(低速回線をご利用の場合はさらにお時間がかかります) |                                              |                                                                                                    |    |  |  |  |
| <b>美行状況</b> | 納品フォルダ                                                                                                    | 受信日時▼                                        | 状態                                                                                                    | 取消 |  |  |  |
|             | SURVEY                                                                                                    | 2021/07/16 09:02:58                          | 実行終了                                                                                                    |    |  |  |  |

### 12.お問合せ窓口

### システムの操作等に関するお問合せ

### ぐんま電子納品システムヘルプデスク

TEL 03-3456-7471

受付時間:平日 9:00~17:00 12:00~13:00を除く

メール cals-hd-gunma@mlsig.jp.nec.com 受付時間 24時間受付(回答 平日9:00~17:00)

### ICT活用工事、3次元測量の 電子成果品全般に関するお問合せ

### 群馬県 県土整備部 建設企画課電子システム係

- TEL 027-226-3539
- メール e-nohin@pref.gunma.lg.jp